## วิธีการทำแบบสำรวจมิเตอร์และปริมาณการใช้ไฟฟ้าและประปา

\*\*เมื่อกรอกข้อมูลครบถ้วนแล้วออกจากหน้าต่างไม่ต้องเซฟหรือปริ้นนำส่งมายังกองบริหารการคลัง\*\*

#### <u>ขั้นตอนที่ 1</u>

ดาวโหลดไฟล์ Excel "ลิงค์เข้ากรอกแบบสำรวจมิเตอร์และการใช้ไฟฟ้า/ประปา"

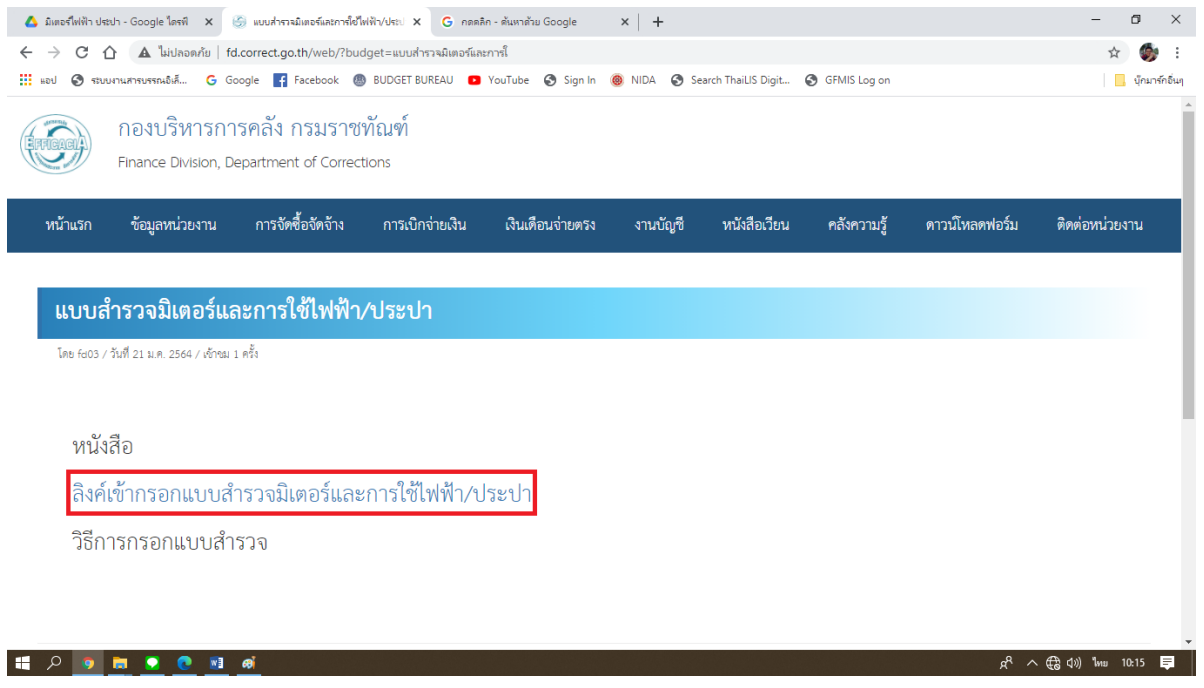

# <u>ขั้นตอนที่ 2</u>

ค้นหาชื่อเรือนจำของตนเอง โดยสามารถกำ Ctrl+F พร้อมกัน และพิมพ์ชื่อเรือนจำหรือรหัสศูนย์ต้นทุนของ ตนเอง และกด Enter คลิกไปยังลิงค์ที่อยู่บรรทัดเดียวกันกับชื่อเรือนจำของตนเองเท่านั้น

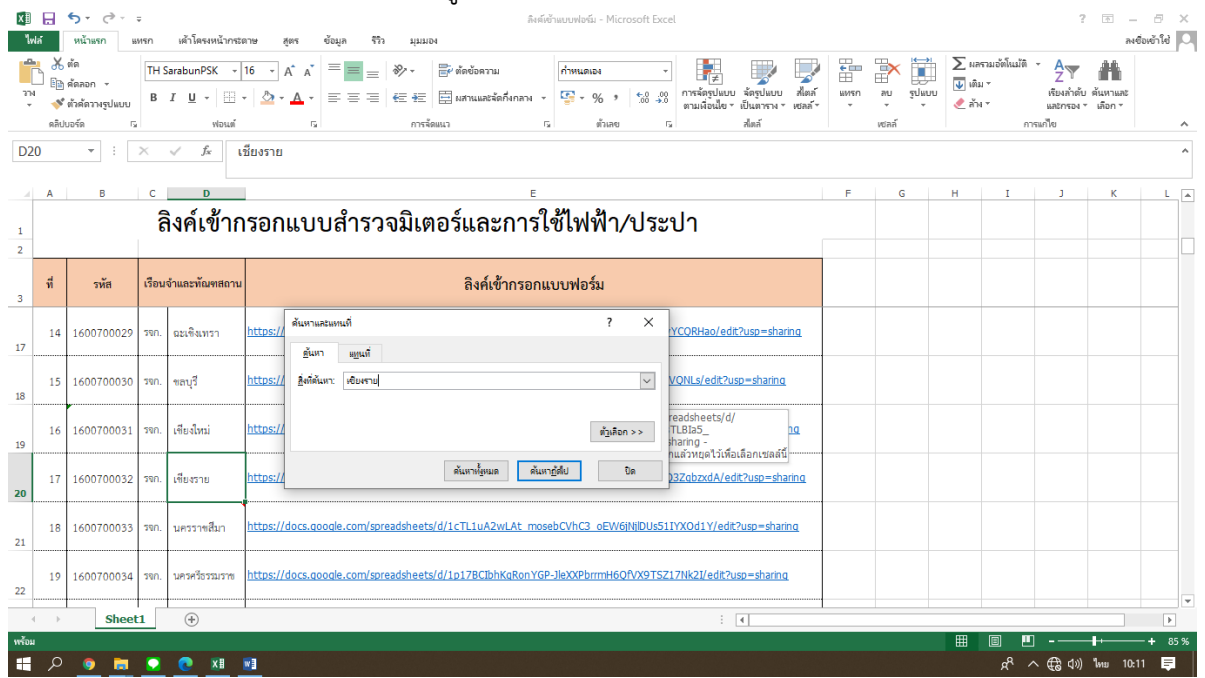

/ขั้นตอนที่ 3...

# <u>ขั้นตอนที่ 3</u>

คลิกไปยังลิงค์ที่อยู่บรรทัดเดียวกันกับชื่อเรือนจำของตนเองเท่านั้น

| Image: Section of the section of the section of th |                |                                                         | ข                   |                                                                                                    |           |               |                                         |                                       |     |
|----------------------------------------------------------------------------------------------------|----------------|---------------------------------------------------------|---------------------|----------------------------------------------------------------------------------------------------|-----------|---------------|-----------------------------------------|---------------------------------------|-----|
| wither       with with with with with with with with                                                                                                    | x 🛛 🔒          | 5.9.                                                    | ÷                   | ลิงค์เข้ากรอกแบบสำรวจมิเตอร์และการ์เขีฟฟ้าประปา - Microsoft Excel                                                                                                    |           |               |                                         | ? 🗈 – 🗗                               | ×   |
| Image: Set and Set and  | ไฟล์           | หน้าแรก แ                                               | พรก เด้าโดรงหน้ากระ | เตาษ สูตร ข้อมูล รีวิว มุมมอง                                                                                                    |           |               |                                         | ลงชื่อเข้าใช่                         | 0   |
| 220       i       X       X                                                                                                    |                | ∫ ตัด<br>ฏิ ดัดลอก →<br>♥ี ตัวดัดวางรูปแบบ<br>ปบอร์ด เว | TH SarabunPSK -     | 16     ∧     ∧     →     →     →     →     →     →     →     →     →     →     →     →     →     →     →     →     →     →     →     →     →     →     →     →     →     →     →     →     →     →     →     →     →     →     →     →     →     →     →     →     →     →     →     →     →     →     →     →     →     →     →     →     →     →     →     →     →     →     →     →     →     →     →     →     →     →     →     →     →     →     →     →     →     →     →     →     →     →     →     →     →     →     →     →     →     →     →     →     →     →     →     →     →     →     →     →     →     →     →     →     →     →     →     →     →     →     →     →     →     →     →     →     →     →     →     →     →     →     →     →     →     →     →     →     →     →     →     →     →     →     →     →     → | шиял<br>т | ลบ รูปแบบ<br> | ∑ ผลรามอัตโนมัติ<br>↓ เดิม ▼<br>& ลัง ▼ | ▲ ▲ ▲ ▲ ▲ ▲ ▲ ▲ ▲ ▲ ▲ ▲ ▲ ▲ ▲ ▲ ▲ ▲ ▲ | ^   |
| LZZU       *       A       P       A       F       G       H       I       J       K       L         1       A       B       C       D       E       F       G       H       I       J       K       L         1       A       B       C       D       E       F       G       H       I       J       K       L       F         1       A       B       C       D       E       F       G       H       I       J       K       L       F         3       M       Trie       Ideudrumeniumenu       Bashidinseanuuuwlaśu       I       IIIIIIIIIIIIIIIIIIIIIIIIIIIIIIIIIIII                                                                                                    | D20            |                                                         | ~                   | el                                                                                                    |           |               |                                         |                                       | _   |
| A       B       C       B       C       B       C       B       F       G       H       I       J       K       L         1       A       Nél. ÚTINSONUUUÂISZONŪUGOŠUBENNIŠU       A       A                                                                                                    | D20            | • :                                                     | ∧ √ Jx              | ชยงราย                                                                                                    |           |               |                                         |                                       | î   |
| 1       0       1       1       1       1       1       1       1       1       1       1       1       1       1       1       1       1       1       1       1       1       1       1       1       1       1       1       1       1       1       1       1       1       1       1       1       1       1       1       1       1       1       1       1       1       1       1       1       1       1       1       1       1       1       1       1       1       1       1       1       1       1       1       1       1       1       1       1       1       1       1       1       1       1       1       1       1       1       1       1       1       1       1       1       1       1       1       1       1       1       1       1       1       1       1       1       1       1       1       1       1       1       1       1       1       1       1       1       1       1       1       1       1       1       1 <th1< th=""> <th1< th=""> <th1< th=""></th1<></th1<></th1<>                                                                                                    |                | P                                                       |                     | r.                                                                                                    | -         | 6             | ы т                                     |                                       | _   |
| 1       ANARLÝUNTSDNLLUUATSDULLOUATSDULLOUATSDUCLUUUTSDULLOUATSDUCLUUUTSDULLOUATSDULLOUAT          | -              | 0                                                       | <u> </u>            | 0 0 0 0 0 0 0 0 0 0 0 0 0 0 0 0 0 0 0                                                                                                    |           | 0             |                                         | , <u> </u>                            |     |
| 2       vi       vi <tdvi< td="">       vi       vi       v</tdvi<>                                                                                                    | 1              |                                                         | ลังค์เข้าก          | ารอกแบบสารวจมเตอรและการเช่ไฟฟ้า/ประปา                                                                                                    |           |               |                                         |                                       |     |
| i       vie       view       view       view       Rivérinsanuvvvlafu       i       view       view <td>2</td> <td></td> <td></td> <td></td> <td></td> <td></td> <td></td> <td></td> <td></td>                                                                                                    | 2              |                                                         |                     |                                                                                                    |           |               |                                         |                                       |     |
| 17       14       160070002       170       0x1       0x10x1/docs.acocde.com/soreadsheets/d/10H6ya40TUB2/b7GwdeBSfeuk85L00Sw/mHyYC0RHao/edt7use=sharing       1       1       1       1       1       1       1       1       1       1       1       1       1       1       1       1       1       1       1       1       1       1       1       1       1       1       1       1       1       1       1       1       1       1       1       1       1       1       1       1       1       1       1       1       1       1       1       1       1       1       1       1       1       1       1       1       1       1       1       1       1       1       1       1       1       1       1       1       1       1       1       1       1       1       1       1       1       1       1       1       1       1       1       1       1       1       1       1       1       1       1       1       1       1       1       1       1       1       1       1       1       1       1       1       1       1       1                                                                                                    | <mark>ส</mark> | รหัส                                                    | เรือนจำและทัณฑสถาน  | ลิงค์เข้ากรอกแบบฟอร์ม                                                                                                    |           |               |                                         |                                       |     |
| 15       160070003       7m       weyf       https://docs.acoode.com/soreadsheets/d/10/tx00W90bmpAdd/1/ZcsTLBB5_WP2G99UVQNLs/edt2uso=sharing       I       I <tdi< td="">       I       I       I<td>14</td><td>1600700029</td><td>รจก. ฉะเชิงเทรา</td><td>https://docs.google.com/spreadsheets/d/1pH6va40TUBRVp7Gwde85feukR5LQ05w/mHvYCQRHao/edit?usp=sharing</td><td></td><td></td><td></td><td></td><td></td></tdi<>                                                                                                    | 14             | 1600700029                                              | รจก. ฉะเชิงเทรา     | https://docs.google.com/spreadsheets/d/1pH6va40TUBRVp7Gwde85feukR5LQ05w/mHvYCQRHao/edit?usp=sharing                                                                                                    |           |               |                                         |                                       |     |
| 10       100700031       100       100       100       100       100       100       100       100       100       100       100       100       100       100       100       100       100       100       100       100       100       100       100       100       100       100       100       100       100       100       100       100       100       100       100       100       100       100       100       100       100       100       100       100       100       100       100       100       100       100       100       100       100       100       100       100       100       100       100       100       100       100       100       100       100       100       100       100       100       100       100       100       100       100       100       100       100       100       100       100       100       100       100       100       100       100       100       100       100       100       100       100       100       100       100       100       100       100       100       100       100       100       100       100                                                                                                    | 15             | 1600700030                                              | รจก. ขลบุรี         | https://docs.google.com/spreadsheets/d/1qNxg0W9lobmpAzlgYU7csTLB1a5_wPZGa9juVQNLs/edit2usp=sharing                                                                                                    |           |               |                                         |                                       |     |
| 20       17       1600700032       5m.       iftesrue       https://docs.acoode.com/spreadsheets/d/19xChD0F05FWYE1PYUHTX3Dmc0LTu5TWH032dbzdd/edd2usp=sharing         21       18       1600700033       5m.       umstrandia       1       1       1         21       19       1600700034       5m.       umstrandia       1       1       1       1       1       1       1       1       1       1       1       1       1       1       1       1       1       1       1       1       1       1       1       1       1       1       1       1       1       1       1       1       1       1       1       1       1       1       1       1       1       1       1       1       1       1       1       1       1       1       1       1       1       1       1       1       1       1       1       1       1       1       1       1       1       1       1       1       1       1       1       1       1       1       1       1       1       1       1       1       1       1       1       1       1       1       1       1 <td< td=""><td>16</td><td>1600700031</td><td>รจก. เพียงใหม่</td><td>https://docs.google.com/spreadsheets/d/1KUc4NIK8yu9KHOv1nc09gPXpfgo-SO9Pa86VEN5NC3w/edit2usp=sharing</td><td></td><td></td><td></td><td></td><td></td></td<>                                                                                                    | 16             | 1600700031                                              | รจก. เพียงใหม่      | https://docs.google.com/spreadsheets/d/1KUc4NIK8yu9KHOv1nc09gPXpfgo-SO9Pa86VEN5NC3w/edit2usp=sharing                                                                                                    |           |               |                                         |                                       |     |
| 1       1600700033       100. um737m8an       https://docs.acoode.com/spreadsheets/d/1CTL1uA2wLAt mosebOVhC3_0EV/68NBUUS511YX0d1Y/edR3usp=sharing         2       10       1000700034       100. um737m8an       https://docs.acoode.com/spreadsheets/d/1CTL1uA2wLAt mosebOVhC3_0EV/68NBUUS511YX0d1Y/edR3usp=sharing         2       10       1000700034       100. um737m8an       https://docs.acoode.com/spreadsheets/d/1LDTBCDhKaRonYGP.JBXXPbmmH60/X9T5Z17Jk2/edR3usp=sharing         *       Sheett       *       *       *         **       **       *       *       *         **       **       *       *       *         **       **       *       *       *         **       **       **       **       *         **       **       **       **       **                                                                                                    | 20             | 1600700032                                              | รจก. เพียงราย       | https://docs.google.com/spreadsheets/d/19xClq10fF0sFwYF1PYUNTX3Dmg0LTuSTwN03ZgbzxdA/edt2usp=sharing                                                                                                    |           |               |                                         |                                       |     |
| 22       19       1600700034       TVN, UKTW <sup>2</sup> 5773778       https://docs.google.com/spreadsheets/d/1p178Clbhk@RonYGP-JEXXPbrrmH6001X9T5Z17Nk2I/edit?usp=shaing         22       19       1600700034       TVN, UKTW <sup>2</sup> 5773778       https://docs.google.com/spreadsheets/d/1p178Clbhk@RonYGP-JEXXPbrrmH6001X9T5Z17Nk2I/edit?usp=shaing         WMU       Image: Comparison of the state of the state of the st                                                                                                    | 18             | 1600700033                                              | รจก. นครราชสีมา     | https://docs.google.com/spreadsheets/d/1cTL1uA2wLAt_mosebCVhC3_oEW6N0DUs5117XOd1Y/edit2usp=sharing                                                                                                    |           |               |                                         |                                       |     |
| ★         Sheet1         ⊕         :                                                                                                    | 22             | 1600700034                                              | รจก. นครศรีธรรมราช  | https://docs.google.com/spreadsheets/d/1p17BClbhKgRonYGP-JleXXPbrrmH60fVX9TSZ17Hk2l/edit2usp=sharing                                                                                                    |           |               |                                         |                                       | Ţ   |
| whau                                                                                                    |                | Sheet                                                   | 1 (+)               | : (                                                                                                    |           |               |                                         |                                       |     |
| 📰 🖉 🐌 📷 💌 🕐 👘 💶 👘 👘 🖬                                                                                                    | พร้อม          |                                                         |                     |                                                                                                    |           |               |                                         | ]+ 8                                  | 5 % |
|                                                                                                    | ج 🖿            | ) 🧿 📷                                                   |                     | eej x≣                                                                                                    |           |               | . <sup>9</sup> 8                        | ຸ (⊕ີຊີຊ)) ໃທຍ 10:17 💻                |     |

# <u>ขั้นตอนที่ 4</u>

กรอกชื่อเรือนจำและรหัสศูนย์ต้นทุนของเรือนจำของตนเองให้ถูกต้อง

| Δ.              | มิเตอร์ไฟฟ้า ประปา - Goog   | ile โดรพี 🗙 🚹 16           | 00700153 - Google      | 🗙 🤤 แบบสำราลมีเ      | ตอร์และการใช้ไฟฟ้า/ปร              | al x       | G กดดลึก-ดันห    | าด้วย Go  | ogle 🗙 🛛      | +      |              |    | -            | ٥      | ×          |
|-----------------|-----------------------------|----------------------------|------------------------|----------------------|------------------------------------|------------|------------------|-----------|---------------|--------|--------------|----|--------------|--------|------------|
| $\leftarrow$    | → C 🏠 🔒                     | docs.google.com/sp         | readsheets/d/1WsYm     | uwHy-qIKBbIKwYp3KXtJ | FiTHfD5UdqWUx                      | 1_2DW      | /8/edit#gid=0    |           |               |        |              |    |              | ☆      | 🦫 E        |
|                 | อป 🔇 ระบบงานสารบรร          | สนอิเลี้ G Google          | f Facebook 🛞 BU        | IDGET BUREAU 🔹 YouT  | ube 🚯 Sign In                      | 🙆 N        | IIDA 🕤 Search T  | ThaiLIS D | Digit 🕥 GFMIS | Log on |              |    |              | ี นุ๊ก | มาร์กอื่นๆ |
|                 | 1600700153<br>ไฟล์ แก้ไข ดู | : 🖈 🗈 👁<br>แทรก รูปแบบ ข้อ | บมูล เครื่องมือ ส่วนเส | าริม ความช่วยเหลือ ⊎ | เก้ไขครั้งล่าสุดเมื่อ <sup>:</sup> | วานนี้ เม่ | <u>มือ 15:35</u> |           |               |        |              |    | E .          | ชร์    | ٢          |
| le <sup>r</sup> |                             | 00% <del>-</del> B % .0    | .00 123 - ดำเริ่มต้    | u (A 👻 16 👻          | в <i>I</i>                         | <b></b>    | ⊞ 53 - Ξ         | * *       | •  ÷ • ∛• •   | GÐ [   | E da 🕆 👻     | Σ- |              |        | ^          |
| fx              |                             |                            |                        |                      |                                    |            |                  |           |               |        |              |    |              |        |            |
|                 | A                           | В                          | C D                    | E F                  | G                                  | н          | 1                | J         | К             | L      | М            | Ν  | 0            | Р      | •          |
| 1               | ข้อมูลการใช้ไพ              | ่∣ฟ้า∕ประปา ขอ             | งเรือนจำ/ทัณฑล         | เถาน/สถานกักขัง      |                                    |            |                  |           |               |        |              |    |              |        |            |
| 2               | เรือนจำ                     |                            |                        |                      |                                    |            |                  |           |               |        |              |    |              |        |            |
| 3               | รหัสศูนย์ต้นทุน             |                            |                        |                      |                                    |            |                  |           |               |        |              |    |              |        |            |
| 4               |                             |                            |                        |                      |                                    |            |                  |           |               |        |              |    |              |        |            |
| 5               | ไฟ                          | เฟ้า                       |                        |                      |                                    |            |                  |           |               |        |              |    |              |        |            |
| 6               | ຈຳນວາ                       | มมิเตอร์                   | มิเตอร์ที่ 1           | มิเตอร์ที่ 2         | มิเตอร์ที่ 3                       |            | มิเตอร์ที่ 4     | L .       | มิเตอร์ที่ 5  | ;      | มิเตอร์ที่ ( | 5  | มิเตอร์ที่ 7 |        | î          |
| 7               | เลขที่มิเต                  | ลอร์ไฟฟ้า                  |                        |                      |                                    |            |                  |           |               |        |              |    |              |        |            |

/ขั้นตอนที่ 5...

# ขั้นตอนที่ 5

กรอกเลขมิเตอร์ไฟฟ้า/ประปา ของเรือนจำ ทุกมิเตอร์ที่เป็นของเรือนจำ**ไม่รวมของบ้านพักข้าราชการ** หาก มีมากกว่า 10 มิเตอร์ให้แทรกไม่ยังด้านท้ายต่อไปอีก

| 4            | มิเตอร์ไฟฟ้า ประป     | า - Google ไดรฟ์      | × 🚹 16007001          | 153 - Google මග     | kuun 😌 🗙          | ารวจมิเตอร์และการใช่ไฟ   | ฟ้า/ประป 🗙 🛛 G         | าดคลิก - ค้นหาด้วย Goo | ogle ×         | +            |                   | - 0              | ×           |
|--------------|-----------------------|-----------------------|-----------------------|---------------------|-------------------|--------------------------|------------------------|------------------------|----------------|--------------|-------------------|------------------|-------------|
| $\leftarrow$ | → C                   | docs.goo              | ogle.com/spreads      | heets/d/1WsYmu      | wHy-qlKBblKwYp    | 3KXtJFiTHfD5Udq          | WUx1_2DW8/edit         | #gid=0                 |                |              |                   | \$               | 🧑 E         |
|              | แอป 🕥 ระบบส           | เนสารบรรณอิเลี        | G Google 📑 F          | Facebook 🚇 BUD      | OGET BUREAU       | YouTube 🕥 Sig            | in In 🔞 NIDA           | Search ThaiLIS D       | iait 🕥 GFMIS I | .og on       |                   | 🔲 . vīr          | กมารักอื่นๆ |
| -            | 0                     |                       | • • • • • • •         | •                   | _                 |                          | •                      | 0                      |                |              |                   | 1                |             |
| E            | ี่ 160070<br>ใฟล์ แก่ | )O153 ☆ [<br>ไขดูแทรก | ∋ิ ⊘<br>รูปแบบ ข้อมูล | เครื่องมือ ส่วนเสรี | ริม ความช่วยเหลือ | <u> แก้ไขครั้งล่าส</u> ุ | ดเมื่อวานนี้ เมื่อ 15: | 35                     |                |              | E                 | 🌲 แชร์           | ٢           |
|              | 5 4 8 T               | 75% 🚽                 | ₿ % .000              | 123 - ด่าเริ่มต้น   | (A + 16           | - В <i>І</i> -Ş          | A 🔶 🖽                  |                        | -   17 -       | cə 庄 ⊪ ▼     | -Σ.               |                  | ^           |
| fx           |                       |                       |                       |                     |                   |                          |                        |                        |                |              |                   |                  |             |
| 5            | A                     | В                     | C D                   | E F                 | G H               | I J                      | K L                    | M N                    | 0 P            | Q R          | S T               | U V              | w           |
| 5            | ไท                    | ฟ้า                   |                       |                     |                   |                          |                        |                        |                |              |                   |                  |             |
| 6            | จำนว                  | มมิเตอร์              | มีเตอร์ที่ 1          | มีเตอร์ที่ 2        | มีเตอร์ที่ 3      | มีเตอร์ที่ 4             | มิเตอร์ที่ 5           | มีเตอร์ที่ 6           | มีเตอร์ที่ 7   | มิเตอร์ที่ 8 | มีเตอร์ที่ 9      | มีเตอร์ที่ 10    |             |
| 7            | ເລຍທີ່ມີເ             | กอร์ไฟฟ้า             |                       |                     |                   |                          |                        |                        |                |              |                   |                  |             |
| 8            | จำนวนหป่วยที่ใช้      | พฤศจิกายน 2563        | หปวย                  | หป่วย               | หป่วย             | ยะไหห                    | หปวย                   | หป่วย                  | หป่วย          | หป่วย        | หปวย              | หปวย             |             |
| 9            | จำนวนหป่วยที่ใช้      | ตุลาคม 2563           | หป่วย                 | หป่วย               | หป่วย             | ยะไห                     | หปวย                   | หป่วย                  | หป่วย          | หป่วย        | หปวย              | หปวย             |             |
| 10           | จำนวนหน่วยที่ใช้      | กันยายน 2563          | หปวย                  | หป่วย               | หปวย              | หป่วย                    | หปวย                   | หป่วย                  | หปวย           | หป่วย        | หปวย              | หปวย             |             |
| 11           | จำนวนหน่วยที่ใช้      | สิงหาคม 2563          | ระปร                  | หปวย                | หป่วย             | ยะไหห                    | หปวย                   | หปวย                   | หป่วย          | หปวย         | ยะไม่ห            | หป่วย            |             |
| 12           | จำนวนหน่วยที่ใช้      | กรกฎาคม 2563          | ระบุระ                | หปวย                | หป่วย             | ยะไหห                    | หปวย                   | หปวย                   | หปวย           | หปวย         | หป่วย             | หปวย             |             |
| 13           | จำนวนหน่วยที่ใช้      | มีถุนายน 2563         | าย                    | หม่วย               | หม่วย             | หม่วย                    | หปวย                   | หม่วย                  | หม่วย          | หม่วย        | หม่วย             | หปวย             |             |
| 15           | 15                    | en la                 |                       |                     |                   |                          |                        |                        |                |              |                   |                  |             |
| 16           | จำนว                  | ມມີເຫລຣ໌              | มิเตกร์ที่ 1          | มิเตกร์ที่ 2        | มีเตกร์ที่ 3      | มิเตอร์ที่ 4             | มิเทอร์ที่ 5           | มิเตอร์ที่ 6           | มิเตกร์ที่ 7   | มิเตอร์ที่ 8 | มิเตกร์ที่ 9      | มิเตอร์ที่ 10    |             |
| 17           | ເລຈທີ່ມີເທ            | อร์ประปา              |                       |                     |                   |                          |                        |                        |                |              |                   |                  |             |
| 18           | จำนวนหน่วยที่ใช้      | พฤศษิกายน 2563        | หปวย                  | หปวย                | หปวย              | หปวย                     | หน่วย                  | หปวย                   | หปวย           | หปวย         | หปวย              | หปวย             |             |
| 19           | จำนวนหน่วยที่ใช้      | ตุลาคม 2563           | หปวย                  | หปวย                | หปวย              | หปวย                     | หปวย                   | หปวย                   | หป่วย          | หปวย         | หปวย              | หปวย             |             |
| 20           | จำนวนหน่วยที่ใช้      | กันยายน 2563          | หปวย                  | หปวย                | หปวย              | หม่วย                    | หปวย                   | หปวย                   | หปวย           | ยะไห         | หม่วย             | หปวย             |             |
| 21           | จำนวนหน่วยที่ใช้      | สิงหาคม 2563          | หปวย                  | หปวย                | หปวย              | หป่วย                    | หปวย                   | หปวย                   | หปวย           | หปวย         | หป่วย             | หปวย             |             |
| 22           | จำนวนหน่วยที่ใช้      | กรกฎาคม 2563          | หปวย                  | หปวย                | หปวย              | หปวย                     | หปวย                   | หปวย                   | หปวย           | หปวย         | หปวย              | หปวย             |             |
| 23           | จำนวนหน่วยที่ใช้      | มิถุนายน 2563         | หปวย                  | หปวย                | หปวย              | หป่วย                    | หปวย                   | หปวย                   | หปวย           | หปวย         | หม่วย             | หปวย             |             |
|              |                       |                       |                       |                     |                   |                          |                        |                        |                |              |                   |                  | 4 1         |
|              | + ≡                   | แผ่น1 👻               |                       |                     |                   |                          |                        |                        |                |              |                   | 🔹 สำรวจ          | <           |
|              | <u>ہ</u> م            |                       | 🕅 🚳 🚺                 |                     |                   |                          |                        |                        |                |              | x <sup>R</sup> ^∉ | & ปุง) ใหม 10:21 | <b>₽</b>    |

## <u>ขั้นตอนที่ 6</u>

# กรอก<u>จำนวนหน่วยที่ใช้</u>ของมิเตอร์นั้นๆ ของเดือน มิถุนายน – พฤศจิกายน 2563

| 4            | มิเตอร์ไฟฟ้า ประป  | า - Google ใดรฟ        | × 🚹 16007001          | 153 - Google        | × 🔄 wuud          | ารวจมิเตอร์และการใช้ไฟ  | ଐh/ଏକଃଧ × │ G ା        | กดดลิก - ดันหาด้วย Go | ogle ×                                                                                                    | +            |                    | - 0              | ×          |
|--------------|--------------------|------------------------|-----------------------|---------------------|-------------------|-------------------------|------------------------|-----------------------|----------------------------------------------------------------------------------------------------|--------------|--------------------|------------------|------------|
| $\leftarrow$ | → C ∆              | docs.goo               | ogle.com/spreads      | heets/d/1WsYmu      | wHy-qIKBblKwYp3   | 3KXtJFiTHfD5Udq         | WUx1_2DW8/edit         | #gid=0                |                                                                                                    |              |                    | \$               | <b>.</b>   |
|              | und 🖨 5200.00      | านสารบรรณถึเลื         | G Google              | Facebook 🙉 BUE      |                   | YouTube 🙆 Sig           | n In 🚳 NIDA            | Search Thail IS D     | iait 🙆 GEMIS I                                                                                                 | 00.00        |                    |                  | มาร์กอื่นก |
|              |                    |                        |                       |                     | -                 |                         | •                      | e staten hates s      | igitai grani grani grani grani grani grani grani grani grani grani grani grani grani grani grani grani grani g |              |                    | 1 🛄 🤫            |            |
| E            | 160070<br>ไฟล์ แก่ | 00153 ☆ เ<br>"ไขดูแทรก | ษี ⊘<br>รูปแบบ ข้อมูล | เครื่องมือ ส่วนเสรี | ริม ความช่วยเหลือ | <u>แก้ไขครั้งล่าสุเ</u> | จเมื่อวานนี้ เมื่อ 15: | 35                    |                                                                                                    |              | E                  | 🌲 แซร์           | ٢          |
|              | - ~ <b>-</b> -     | 75% -                  | ₿%.000                | 123 - ด่าเริ่มต้น   | (A 16             | - В <i>І</i> -Ş         | A 🗟 🖽                  | EE -   ≡ - ÷          | -  ÷ - 🏷 -   0                                                                                                 | 90 E 🖬 🔻     | <del>.</del> Σ.    |                  | ^          |
| .fx          |                    |                        |                       |                     |                   |                         |                        |                       |                                                                                                    |              |                    |                  |            |
|              | A                  | В                      | C D                   | E F                 | G H               | I J                     | K L                    | M N                   | 0 P                                                                                                    | Q R          | S T                | U V              | W          |
| 5            | ไท                 | เฟ้า                   |                       |                     |                   |                         |                        |                       |                                                                                                    |              |                    |                  |            |
| 6            | จำนว               | มมิเตอร์               | มิเตอร์ที่ 1          | มีเตอร์ที่ 2        | มิเตอร์ที่ 3      | มิเตอร์ที่ 4            | มีเตอร์ที่ 5           | มีเตอร์ที่ 6          | มิเตอร์ที่ 7                                                                                                   | มิเตอร์ที่ 8 | มีเตอร์ที่ 9       | มิเตอร์ที่ 10    |            |
| 7            | เลขที่มีเ          | ทอร์ไฟฟ้า              |                       |                     |                   |                         |                        |                       |                                                                                                    |              |                    |                  |            |
| 8            | จำนวนหน่วยที่ใช้   | พฤศจิกายน 2563         | หป่วย                 | หป่วย               | ยุปาย             | หป่วย                   | ยะไห                   | หป่วย                 | หปวย                                                                                                    | ยะไทห        | หป่วย              | หป่วย            |            |
| 9            | จำนวนหน่วยที่ใช้   | ตุลาคม 2563            | ยะไม่ห                | หป่วย               | หปวย              | หปวย                    | หป่วย                  | หม่วย                 | หป่วย                                                                                                    | หปวย         | หป่วย              | หปวย             |            |
| 10           | จำนวนหน่วยที่ใช้   | กันยายน 2563           | หป่วย                 | หป่วย               | หปวย              | หปวย                    | หป่วย                  | หม่วย                 | หป่วย                                                                                                    | หปวย         | หป่วย              | หปวย             |            |
| - 11         | จำนวนหน่วยที่ใช้   | สิงหาคม 2563           | ยะไหห                 | หปวย                | หปวย              | หป่วย                   | ยะไหห                  | หป่วย                 | <u> ตุปวย</u>                                                                                                  | หปวย         | หปวย               | หป่วย            |            |
| 12           | จำนวนหน่วยที่ใช้   | กรกฎาคม 2563           | ясия                  | หปวย                | ยะไหห             | หปวย                    | มาวย                   | หป่วย                 | หปวย                                                                                                    | <u>ระบห</u>  | หปวย               | หป่วย            |            |
| 13           | จำนวนหน่วยที่ไข้   | มีถุนายน 2563          | หปวย                  | หปวย                | หปวย              | หปวย                    | หปวย                   | หปวย                  | หปวย                                                                                                    | หปวย         | หปวย               | หปวย             |            |
| 15           | ala                | en la                  |                       |                     |                   |                         |                        |                       |                                                                                                    |              |                    |                  |            |
| 16           | ຮຳນາ               | ມນີເຫລະ                | ปีเตอร์ที่ 1          | ปีเคอร์ที่ 2        | มีเตอร์ที่ 3      | ปีเตอร์ที่ 4            | มีเตอร์ที่ 5           | ปีเตอร์ที่ 6          | มิเคอร์ที่ 7                                                                                                   | ปีเตอร์ที่ 8 | ຄືເຫລຣ໌ທີ່ 9       | มิเตอร์ที่ 10    |            |
| 17           | ເລຈທີ່ມີເຄ         | เอร์ประปา              |                       |                     | 20101113          |                         |                        | and the o             |                                                                                                    | and the      | and the second     | Juneth 15        |            |
| 18           | จำนวนหน่วยที่ใช้   | พฤศษิกายน 2563         | หปวย                  | หปวย                | หปวย              | หปวย                    | หปวย                   | หน่วย                 | หปวย                                                                                                    | หปวย         | หม่วย              | หป่วย            |            |
| 19           | จำนวนหน่วยที่ใช้   | ตุลาคม 2563            | หป่วย                 | หปวย                | หปวย              | หป่วย                   | หปวย                   | หป่วย                 | หปวย                                                                                                    | หปวย         | หปวย               | หป่วย            |            |
| 20           | จำนวนหน่วยที่ใช้   | กันยายน 2563           | หม่วย                 | หปวย                | หม่วย             | หปวย                    | หม่วย                  | หน่วย                 | หปวย                                                                                                    | หปวย         | หปวย               | หป่วย            |            |
| 21           | จำนวนหน่วยที่ใช้   | สิงหาคม 2563           | หป่วย                 | หปวย                | หปวย              | หปวย                    | หป่วย                  | หปวย                  | หปวย                                                                                                    | หปวย         | หปวย               | หปวย             |            |
| 22           | จำนวนหน่วยที่ใช้   | กรกฎาคม 2563           | หป่วย                 | หปวย                | หปวย              | หปวย                    | หปวย                   | หปวย                  | หปวย                                                                                                    | หปวย         | หปวย               | หปวย             |            |
| 23           | จำนวนหน่วยที่ใช้   | มิถุนายน 2563          | หป่วย                 | หปวย                | หปวย              | หปวย                    | หปวย                   | หปวย                  | หป่วย                                                                                                    | หปวย         | หปวย               | หปวย             | *<br>*     |
|              | -                  |                        |                       |                     |                   |                         |                        |                       |                                                                                                    |              |                    |                  | 4 1        |
|              | + ≣                | แต่น1 👻                |                       |                     |                   |                         |                        |                       |                                                                                                    |              |                    | 🚺 สำรวจ          | <          |
|              | A 💿 I              | <b>I I</b>             | 🕅 🚳 🕅                 |                     |                   |                         |                        |                       |                                                                                                    |              | x <sup>R</sup> ∧ ∉ | ∄ (‡)) ใหม 10:21 | <b>F</b>   |

/การดูหน่วยที่ใช้...

# <u>การดูหน่วยที่ใช้</u>

#### การไฟฟ้านครหลวง

ต้องดูจากใบแนบท้ายในแจ้งค่าไฟฟ้า

|                                                                   |                                                                                                    | пузімічного                                                                                                    | 24                                                                                                    | การไฟฟ้านครหลา<br>อาคารวัฒนวิภาส<br>แขวงคลองเตย เข<br>กรุงเทพมหานคร                                                                                                    | วง<br>เลขที่ 1192 ถนนพระรามที่ 4<br>เตคลองเตย<br>10110                                                                                                    |
|-------------------------------------------------------------------|----------------------------------------------------------------------------------------------------|----------------------------------------------------------------------------------------------------|----------------------------------------------------------------------------------------------------|----------------------------------------------------------------------------------------------------|----------------------------------------------------------------------------------------------------|
|                                                                   |                                                                                                    | Metropolitan Electricity Authority                                                                                                    | prity                                                                                                    | เลขประจำตัวผูเสีย                                                                                                    | ยภาษีอากร 0994000165200                                                                                                    |
|                                                                   |                                                                                                    |                                                                                                    |                                                                                                    |                                                                                                    | เรียนจำพิเศษธนบุรี                                                                                                    |
| Ń                                                                 | NN 5253/22 6321007652834                                                                                                    |                                                                                                    |                                                                                                    |                                                                                                    | 1021                                                                                                    |
|                                                                   | AN 3233 22.0321001032034                                                                                                    | 7 ถุบุถามันธ์                                                                                                    | 0579                                                                                                    |                                                                                                    | 1 4 0 11 2563                                                                                                    |
| รื่อง                                                             | ขอแจ้งค่าไพ่ฟ้า                                                                                                    | ก ปุณภาพของ                                                                                                    | 2303                                                                                                    |                                                                                                    | 3WN                                                                                                    |
| เรียน                                                             | ผู้บัญชาการเรือนจำพิเศษธนบุรี                                                                                                    |                                                                                                    |                                                                                                    |                                                                                                    | เวลา                                                                                                    |
|                                                                   | <b>ถนนเอกชัย</b> แขวงบางบอน เขตบางขุนเทียบ                                                                                                    | ม กรุงเทพมหานคร 10150                                                                                                    |                                                                                                    |                                                                                                    |                                                                                                    |
| สิ่งที่ส่งม                                                       | มาด้วย รายการค่าไฟฟ้าตามหนังสือแจ้งเลขท์                                                                                                    | 6321007652834 จำนวน 2 ส<br>6 6321007652834 จำนวน 2 ส<br>6 6 6 6 6 6 6 6 6 6 6 6 6 6 6 6 6 6 6                                                                                                     | ฉบับ                                                                                                    |                                                                                                    |                                                                                                    |
|                                                                   | การไฟฟ้านครหลวง ขอแจ้งค่าไฟฟ้าประจำ                                                                                                    | แดือน มกราคม 2563 ตามรายก                                                                                                    | ารค่าไฟฟ้าที่แบบ                                                                                                    | ตั้งนี้                                                                                                    |                                                                                                    |
|                                                                   |                                                                                                    |                                                                                                    |                                                                                                    |                                                                                                    |                                                                                                    |
|                                                                   | ค่าไฟฟ้า                                                                                                    | เป็นเงิน                                                                                                    | 557,575.59                                                                                                    | บาท                                                                                                    |                                                                                                    |
|                                                                   | ค่าภาษีมูลค่าเพิ่ม (อัตรา 7%)                                                                                                    | เป็นเงิน                                                                                                    | 39,030.29                                                                                                    | บาท                                                                                                    |                                                                                                    |
|                                                                   | ค่าไฟฟ้ารวม                                                                                                    | เป็น <b>เงิน</b>                                                                                                    | 596,605.88                                                                                                    | บาท                                                                                                    |                                                                                                    |
|                                                                   |                                                                                                    | (ห้าแสนเก้าหมื่นหกพันหกร้อยห้า                                                                                                    | บาทแปดสิบแปดสด                                                                                                    | กางศ์)                                                                                                    |                                                                                                    |
| บแจ้งค่<br>250,000<br>ดยระบา<br>มนามก                             | ดวยมติคณะรัฐมนตรี เมื่อวันที 6 มิถุนายน<br>าไฟฟ้า โดยตรวจสอบความถูกต้องภายหลั<br>3 หน่วยต่อเดือน ใช้ไฟฟ้าในอัตราเดียวกันกัน<br>บบวิหารการเงินการคลังภาครัฐ (GFMIS) เข้<br>ารไฟฟ้านครหลวง 'เข้าบัญชีผรับ' และ จิตอา                                                                                                    | 2560 กำหนดให้ส่วนราชการและวั<br>จ และ เมื่อวันที่ 16 กันยายน<br>มธุรกิจเอกชนทั่วไป ดังนั้น จึงเรีย<br>าบัญชีเงินฝากของการไฟฟ้านดรหะ<br>าด้าว่า 'หรือน้ีถือ' โดแช่จะได้ ถ. ซึ่                                                                                                    | รัฐวิสาหกิจ ชำระหนี่<br>2540 กำหนดให้<br>นมาเพื่อโปรดชำระเ<br>งวง หรือ หากชำร<br>ช่วอวรอารไฟฟ้อมช                                                                           | โคาไฟฟาภายใน 15<br>ส่วนราชการและรัฐ<br>เงินจำนวนดังกล่าว<br>ะด้วยเช็ค โปรดจา                                                                                                | 5 วัน นับจากวันที่ได้รับ<br>เวิสาหกิจ ที่ใช้ไฟฟ้าเกิน<br>ภายในวันที่ 25/02/63<br>เยโดยเซ็คซีตครอมสังจาย                                                                                                    |
| ใบแจ้งค่<br>250,000<br>ดยระบา<br>เนนามก<br>ปรดแจ้                 | ดวยมติคณะรัฐมนตรี เมื่อวันที่ 6 มิถุนายน<br>าไฟฟ้า โดยตรวจสอบความถูกต้องกายหลั<br>0 หน่วยต่อเดือน ใช้ไฟฟ้าในอัตราเดียวกันกับ<br>บบวิหารการเงินการคลังกาครัฐ (GFMIS) เข้<br>ารไฟฟ้านครหลวง เข้าบัญชีผูรับ' และ ซัดต่<br>งไฟ้งานเก็บเงินส่วนราชการฯ ทราบด้วย จัก<br>อนึ่ง การไฟฟ้านครหลวงมิได้เป็นนิติบุคลล «                                                                                                    | 2560 กำหนดให้ส่วนราชการและรั<br>ง และ เมื่อวันที่ 16 กันยายน ม<br>บุธุรกิจเอกชนทั่วไป ดังนั้น จึงเรีย<br>าบัญชีเงินฝากของการไฟฟ้านครหะ<br>าคำวา 'หรือผู้ถือ' โดยชำระได้ ณ ที<br>ขอบคุณยิ่ง<br>านมาตรา 39 แห่งประมวลรัพภาก                                                                                                    | รัฐวิสาหกิจ ชำระหนี่<br>2540 กำหนดให้<br>นมาเพื่อโปรดชำระเ<br>สวง หรือ หากชำร<br>ห้าการการไฟฟ้านะ<br>ร จึงไม่ต้องถกหักก                                                     | มคาไฟฟาภายใน 15<br>ส่วนราชการและรัฐ<br>เงินจำนวนดังกล่าว<br>ะด้วยเช็ค โปรดจา<br>เรหสวงทุกแห่ง หาก<br>เวนีเวิยป้อ กเ ชื่อวย                                                  | 5 วัน นับจากวันที่ได้รับ<br>เวิสาหกิจ ที่ใช้ไฟฟ้าเกิน<br>ภายในวันที่ 25/02/63<br>ยโดยเจ็คซีดคร่อมสังจ่าย<br>กเบิกจ่ายแล้วเสร็จเมื่อใด<br>ส่ง                                                                                                    |
| ับแจ้งค<br>250,000<br>ดยระบา<br>เนนามก<br>ปรดแจ้                  | ดวยมติคณะรัฐมนตรี เมื่อวันที 6 มิถุนายน<br>าไฟฟ้า โดยตรวจสอบความถูกต้องภายหลั<br>0 หน่วยต่อเดือน ใช้ไฟฟ้าในอัตราเดียวกันกับ<br>บบวิหารการเงินการคลังภาครัฐ (GFMIS) เข้<br>ารไฟฟ้านครหลวง 'เข้าบัญชีผู้รับ' และ ซีดต่<br>งไห้งานเก็บเงินส่วนราชการฯ ทราบด้วย จัก<br>อนึ่ง การไฟฟ้านครหลวงมิได้เป็นนิติบุคคล ต                                                                                                    | 2560 กำหนดให้ส่วนราชการและรั<br>ง และ เมื่อวันที่ 16 กันยายน ม<br>บุธุวกิจเอกชนทั่วไป ดังนั้น จึงเรีย<br>าบัญชีเงินฝากของการไฟฟ้านครหะ<br>าค้าว่า 'หรือผู้ถือ' โดยชำระได้ ณ ที<br>ขอบคุณยิ่ง<br>เวมมาตรา 39 แห่งประมวลรัษฎาก                                                                                                    | รัฐวิสาหกิจ ขำระหน์<br>2540 กำหนดให้<br>นมาเพื่อโปรดขำระเ<br>งาง หรือ หากขำร<br>ทำการการไฟฟ้านค<br>ร จึงไม่ต้องถูกหักภ                                                      | มคาไฟฟาภายใน 15<br>ส่วนราชการและรัฐ<br>เงินจำนวนดังกล่าว<br>ะต้วยเช็ค โปรดจ่า<br>เรหสวงทุกแห่ง หาเ<br>าษีเงินได้ ณ ที่จ่าย                                                  | 5 วัน นับจากวันที่ได้รับ<br>เวิสาหกิจ ที่ไข้ไฟฟ้าเกิน<br>ภายในวันที่ 25/02/63<br>ยโดยเซ็คซีดคร่อมสังจ่าย<br>กเบิกจ่ายแล้วเสร็จเมื่อให<br>สิ่ง <u>() การ ม</u> ี ()                                                                                                    |
| ใบแจ้งค<br>250,000<br>ดยระบบ<br>มนามก<br>ปรดแจ้                   | ดวยมติคณะรัฐมนตรี เมื่อวันที 6 มิถุนายน<br>าไฟฟ้า โดยตรวจสอบความถูกต้องภายหลั<br>0 หนวยต่อเดือน ใช้ไฟฟ้าในอัตราเดียวกันกับ<br>บบวิหารการเงินการคลังภาครัฐ (GFMIS) เข้<br>ารไฟฟ้านครหลวง 'เข้าบัญชีผู้รับ' และ ชีดฆ่<br>งให้งานเก็บเงินส่วนราชการฯ ทราบด้วย อัก<br>อนึ่ง การไฟฟ้านครหลวงมิได้เป็นนิติบุคลล ต<br>จึงเรียนมาเพื่อ โปรดตำเนินการต่อไป                                                                                                    | 2560 กำหนดให้ส่วนราชการและรั<br>ง และ เมื่อวันที่ 16 กันยายน ม<br>บุธุรกิจเอกชนทั่วไป ดังนั้น จึงเรีย<br>าบัญชีเงินฝากของการไฟฟ้านครหะ<br>าทัาว่า 'หรือผู้ถือ' โดยชำระได้ ณ ที่<br>ขอบคุณยิ่ง<br>านมมาตรา 39 แห่งประมวลรัษฎาก                                                                                                    | รัฐวิสาหกิจ ขำระหน์<br>2540 กำหนดให้<br>นมาเพื่อโปรดขำระเ<br>หวง หรือ หากขำร<br>ห้าการการไฟฟ้านค<br>ร จึงไม่ต้องถูกหักภ                                                     | มคาไฟฟาภายใน 15<br>ส่วนราชการและรัฐ<br>เงินจำนวนดังกลาว<br>ะตัวยเช็ค โปรดจา<br>เรหลวงทุกแห่ง หาก<br>เาษีเงินได้ ณ ที่จ่าย                                                   | <ul> <li>รับ บับจากวันที่ได้รับ</li> <li>รูวิสาหกิจ ที่ใช้ไฟฟ้าเกิน<br/>ภายในวันที่ 25/02/63</li> <li>ยโดยเช็ดซีดคร่อมสังจ่าย</li> <li>กเบิกจ่ายแล้วเสร็จเมื่อใด</li> <li>ส่ง いたいริงาา</li> <li>ส่ง กระเวรีงนายาร</li> <li>พิจารณาแถนย</li> </ul>                                                                                                    |
| ใบแจ้งค<br>250,000<br>ดยระบา<br>เมนามก<br>ปรดแจ้                  | ดวยมติคณะรัฐมนตรี เมื่อวันที 6 มิถุนายน<br>าไฟฟ้า โดยตรวจสอบความถูกต้องภายหลั<br>0 หน่วยต่อเดือน ใช้ไฟฟ้าในอัตราเดียวกันกับ<br>บบวิหารการเงินการคลังภาครัฐ (GFMIS) เข้<br>ารไฟฟ้านครหควง 'เข้าบัญชีผู้รับ' และ ชีดฆ่<br>งไห้งานเก็บเงินส่วนราชการฯ ทราบด้วย จัก<br>อนึ่ง การไฟฟ้านครหควงมิได้เป็นนิติบุคคล ต<br>จึงเรียนมาเพื่อ โปรดตำเนินการต่อไป                                                                                                    | 2560 กำหนดให้ส่วนราชการและรั<br>ง และ เมื่อวันที่ 16 กันยายน :<br>มุธุรกิจเอกชนทั่วไป ดังนั้น จึงเรีย<br>าบัญชีเงินฝากของการไฟฟ้านครหล<br>าคำว่า 'หรือผู้ถือ' โดยชำระได้ ณ ที่<br>ขอบคุณยิ่ง<br>านมาตรา 39 แห่งประมวลรัษฎาก                                                                                                    | รัฐวิสาหกิจ ขำระหน้<br>2540 กำหนดให้<br>นมาเพื่อโปรดขำระเ<br>หวง หรือ หากขำร<br>ห้าการการไฟฟ้านค<br>ร จึงไม่ต้องถูกหักภ                                                     | เคาไฟฟาภายใน 15<br>ส่วนราชการและรัฐ<br>เงินจำนวนดังกลาว<br>ะด้วยเช็ค โปรดจา<br>เรหลวงทุกแห่ง หาก<br>าษีเงินได้ ณ ที่จาย                                                     | 5 วัน นับจากวันที่ได้รับ<br>เวิสาหกิจ ที่ไข้ไฟฟ้าเกิน<br>ภายในวันที่ 25/02/63<br>ยโดยเช็ดซีดครอมสังจาย<br>กเบิกจ่ายแล้วเสร็จเมื่อใด<br>สิ่ง (กายมากว<br>ตำเนินกาว<br>มีจารเลาเสนอ<br>มีอปฏิปัติ                                                                                                    |
| ับแจ้งค<br>250,000<br>ดยระบา<br>ณนามก<br>ปรดแจ้                   | ดวยมติคณะรัฐมนตรี เมื่อวันที 6 มิถุนายน<br>าไฟฟ้า โดยตรวจสอบความถูกต้องภายหลั<br>3 หน่วยต่อเดือน ใช้ไฟฟ้าในอัตราเดียวกันกั<br>บบวิหารการเงินการคลังกาครัฐ (GFMIS) เข้<br>ารไฟฟ้านครหควง 'เข้าบัญชีผู้รับ' และ ชัดอย่<br>งให้งานเก็บเงินส่วบราชการฯ ทราบด้วย จัก<br>อนึ่ง การไฟฟ้านครหลวงมิได้เป็นนิติบุคคล ๑<br>จึงเรียนมาเพื่อ โปรดคำเนินการต่อไป                                                                                                    | 2560 กำหนดให้ส่วนราชการและรั<br>ง และ เมื่อวันที่ 16 กันยายน ม<br>บุธุรกิจเอกชบทั่วไป ดังนั้น จึงเรีย<br>กบัญชีเงินฝากของการไฟฟ้านครหร<br>กล้าว่า 'หรือผู้ถือ' โดยชำระได้ ณ ที่<br>ขอบคุณยิง<br>ทามมาตรา 39 แห่งประมวลรัษฎาก<br>ขอแสดงความภ                                                                                                    | รัฐวิสาหกิจ ขำระหน่<br>2540 กำหนดให้<br>นมาเพื่อโปรดขำระเ<br>หวง หรือ หากขำร<br>หาการการไฟฟ้านค<br>ร จึงไม่ต้องถูกหักภ<br>มับถือ                                            | เคาไฟฟาภายใน 15<br>ส่วนราชการและรัฐ<br>เงินจำนวนดังกลาว<br>ะตัวยเช็ค โปรดจา<br>เรหลวงทุกแห่ง หาก<br>าษีเงินใต้ ณ ที่จาย                                                     | 5 วัน นับจากวันที่ได้รับ<br>รูวิสาหกิจ ที่ไข้ไฟฟ้าเกิน<br>ภายในวันที่ 25/02/63<br>ยโดยเช็คซีดคร่อมสังจ่าย<br>กเบิกจ่ายแล้วเสร็จเมื่อได<br>สิ่ง (มายมาร)<br>ดำเนินการ<br>มีอปฏิยัติ<br>รวมเรื่องเสีย                                                                                                    |
| ใบแจ้งค<br>250,000<br>ดยระบบ<br>เนนามก<br>ปรดแจ้                  | ดวยมติคณะรัฐมนตรี เมื่อวันที่ 6 มิถุนายน<br>าไฟฟ้า โดยตรวจสอบความถูกต้องภายหลั<br>2) หน่วยต่อเดือน ใช้ไฟฟ้าในอัตราเดียวกันกั<br>บบวิหารการเงินการคลังกาตรัฐ (GFMIS) เข้<br>ารไฟฟ้านครหลวง 'เข้าบัญชีผู้รับ' และ ชิดต่<br>งให้งานเก็บเงินส่วนราชการฯ ทราบด้วย จัก<br>อนึ่ง การไฟฟ้านครหลวงมิได้เป็นนิติบุคลล ง<br>จึงเรียนมาเพื่อ โปรดดำเนินการต่อไป                                                                                                    | 2560 กำหนดให้ส่วนราชการและจั<br>จ และ เมื่อวันที่ 16 กันยายน 1<br>บุธุรกิจเอกชบหัวไป ดังนั้น จึงเรีย<br>กบัญชีเงินฝากของการไฟฟ้านครหล<br>กล่าว่า 'หรือผู้ถือ' โดยชำระได้ ณ ที่<br>ขอบคุณยิ่ง<br>านมาตรา 39 แห่งประมวลรัษฎาก<br>ขอแสดงความา                                                                                                    | รัฐวิสาหกิจ ขำระหน่<br>2540 กำหนดให้<br>นมาเพื่อโปรดขำระเ<br>สาง หรือ หากขำร<br>ทำการการไฟฟ้านศ<br>ร จึงไม่ต้องถูกหักภ<br>นับถือ                                            | เคาไฟฟาภายใน 15<br>ส่วนราชการและรัฐ<br>เงินจำนวมดังกล่าว<br>ะด้วยเช็ค โปรดจา<br>เรหลวงทุกแห่ง หาก<br>าาษีเงินได้ ณ ที่จ่าย                                                  | <ul> <li>รับ บับจากวันที่ได้รับ </li> <li>รับ บับจากวันที่ได้รับ </li> <li>รูวิสาหกิจ ที่ใช้ไฟฟ้าเกิน ภายในวันที่ 25/02/63 </li> <li>เยโดยเช็คซีดครอมสังจาย กเบิกจายแต้วเสร็จเมื่อได </li> <li>ส่ง (การมารีกระดา </li> <li>ส่ง (การมารีกระดา </li> <li>ส่ง (การมารีกระดา </li> <li>ส่ง (การมารีกระดา </li> <li>ส่ง (การมารีกระดา </li> <li>ส่ง (การมารีกระดา </li> <li>ส่ง (การมารีกระดา </li> <li>ส่ง (การมารีกระดา </li> <li>ส่ง (การมารีกระดา </li> <li>ส่ง (การมารีกระดา </li> </ul>                                                                                                    |
| ใบแจ้งค<br>250,000<br>ดยระบบ<br>เมนามก<br>ปรดแจ้                  | ดวยมติคณะรัฐมนตรี เมื่อวันที่ 6 มิถุนายน<br>าไฟฟ้า โดยตรวจสอบความถูกต้องภายหลั<br>2) หน่วยต่อเดือน ใช้ไฟฟ้าในอัตราเดียวกันกั<br>บบวิหารการเงินการคลังกาครัฐ (GFMIS) เข้<br>ารไฟฟ้านครหลวง 'เข้าบัญชีผู้รับ' และ ซีดต่<br>งให้งานเก็บเงินส่วนราชการฯ ทราบด้วย อัก<br>อนึ่ง การไฟฟ้านครหลวงมิได้เป็นนิติบุคลล o<br>จึงเรียนมาเพื่อ โปรดดำเนินการต่อไป<br>ตัวเมิมมการ                                                                                                    | 2560 กำหนดให้ส่วนราชการและรั<br>จ และ เมื่อวันที่ 16 กันยายน 1<br>บุรุวกิจเอกชนทั่วไป ดังนั้น จึงเรีย<br>กบัญชีเงินฝากของการไฟฟ้านครหล<br>กล่าวา 'หรือผู้ถือ' โดยชำระได้ ณ ที่<br>ขอบคุณยิ่ง<br>ามมาตรา 39 แห่งประมวลรัษฎาก<br>ขอแสดงความท                                                                                                    | รัฐวิสาหกิจ ขำระหน่<br>2540 กำหนดให้<br>นมาเพื่อโปรดขำระเ<br>ราง หรือ หากขำร<br>ทำการการไฟฟ้านศ<br>ร จึงไม่ต้องถูกหักภ<br>นับถือ                                            | เคาไฟฟาภายใน 15<br>ส่วนราชการและรัฐ<br>เงินจำนวมดังกล่าว<br>ะด้วยเช็ค โปรดจา<br>เรหลวงทุกแห่ง หาเ<br>าษีเงินได้ ณ ที่จ่าย                                                   | <ul> <li>รับ บับจากวันที่ได้รับ </li> <li>รับ บับจากวันที่ได้รับ </li> <li>รูวิสาหกิจ ที่ใช้ไฟฟ้าเกิน ภายในวันที่ 25/02/63 </li> <li>เยโดยเช็ดซีดครอมสังจาย กเบิกจายแล้วเสร็จเมื่อได </li> <li>ส่ง (L) C (L) จาก </li> <li>ส่ง (L) C (L) จาก </li> </ul>       |
| ไปแจ้งค<br>250,000<br>เดยระบะ<br>มนามก<br>ปรดแจ้                  | ดวยมติคณะรัฐมนตรี เมื่อวันที่ 6 มิถุนายน<br>าไฟฟ้า โดยตรวจสอบความถูกต้องภายหลั<br>2) หน่วยต่อเดือน ใช้ไฟฟ้าในอัตราเดียวกันกั<br>บบวิหารการเงินการคลังกาครัฐ (GFMIS) เข้<br>ารไฟฟ้านครหลวง 'เข้าบัญชีผู้รับ' และ ซีดข่<br>งให้งานเก็บเงินส่วนราชการฯ ทราบด้วย จัก<br>อนึ่ง การไฟฟ้านครหลวงมิได้เป็นนิติบุคลล o<br>จึงเรียนมาเพื่อ โปรดดำเนินการต่อไป<br>ตัวเมิมิมการ                                                                                                    | 2560 กำหนดให้ส่วนราชการและรั<br>จ และ เมื่อวันที่ 16 กันยายน 1<br>บุรุวกิจเอกชนทั่วไป ดังนั้น จึงเรีย<br>กบัญชีเงินฝากของการไฟฟ้านครหล<br>กล่าวา 'หรือผู้ถือ' โดยชำระได้ ณ ที่<br>ขอบคุณยิ่ง<br>ทามมาตรา 39 แห่งประมวลรัษฎาก<br>ขอแสดงความท<br>บอแสดงความท<br>นางพรพิพย์ สาท์                                                                                                    | รัฐวิสาหกิจ ขำระหนั<br>2540 กำหนดให้<br>นมาเพื่อไปรดขำระเ<br>ราง หรือ หากขำร<br>ทำการการไฟฟ้านศ<br>ร จึงไม่ต้องถูกหักภ<br>มับถือ<br>ไ.<br>นับถือ                            | เคาไฟฟาภายใน 15<br>ส่วนราชการและรัฐ<br>เงินจำนวมดังกล่าว<br>ะห้วยเช็ค โปรดจ่า<br>เรหลวงทุกแห่ง หาเ<br>าษีเงินได้ ณ ที่จ่าย                                                  | <ul> <li>รับ บับจากวันที่ได้รับ </li> <li>รับ บับจากวันที่ได้รับ </li> <li>รูวิสาหกิจ ที่ใช้ไฟฟ้าเกิน ภายในวันที่ 25/02/63 </li> <li>เยโดยเช็คซีดครอมสังจาย </li> <li>กเบิกจายแล้วเสร็จเมื่อได </li> <li>สิ่ง (นาс.บริกา </li> <li>สิ่ง (นาс.บริกา </li> <li>สิ่ง (นาс.บริกา </li> <li>สิ่ง (นาว.บริกา </li> <li>สิ่ง (นาว.บริกา </li> <li>สิ่ง (นาว.บริกา </li> <li>สิ่ง (นาว.บริกา </li> <li>สิ่ง (นาว.บริกา </li> <li>สิ่ง (นาว.บริกา </li> <li>สิ่ง (นาว.บริกา </li> <li>สิ่ง (นาว.บริกา </li> <li>สิ่ง (นาว.บริกา </li> <li>สิ่ง (นาว.บริกา </li> <li>สิ่ง (นาว.บริกา </li> <li>สิ่ง (นาว.บริกา </li> <li>สิ่ง (นาว.บริกา </li> </ul> |
| บแจ้งค์<br>2550,000<br>พยระบา<br>มนามก<br>มนามก                   | ดวยมลิคณะรัฐมนตรี เมื่อวันที่ 6 มิถุนายน<br>าไฟฟ้า โดยตรวจสอบความถูกต้องภายหลั<br>3 หน่วยต่อเดือน ใช้ไฟฟ้าในอัตราเดียวกันกั<br>บบวิหารการเงินการคลังกาตรัฐ (GFMIS) เข้<br>ารไฟฟ้านครหลวง 'เข้าบัญชีผู้รับ' และ ซีดข่<br>งให้งานเก็บเงินส่วนราชการฯ ทราบด้วย จัก<br>อนึ่ง การไฟฟ้านครหลวงมิได้เป็นนิติบุคลล o<br>จึงเรียนมาเพื่อ โปรดตำเนินการต่อไป<br>ตัวเมโมมการ                                                                                                    | 2560 กำหนดให้ส่วนราชการและรั<br>ง และ เมื่อวันที่ 16 กันยายน ม<br>บุธุรกิจแอกชนทั่วไป ดังนั้น จึงเรีย<br>กบัญชีเงินฝากของการไฟฟ้านครหล<br>าคำว่า 'หรือผู้ถือ' โดยชำระได้ ณ ที่<br>ขอบคุณยิ่ง<br>มามมาตรา 39 แห่งประมวลรัษฎาก<br>ขอแสดงความท<br>ขอแสดงความท<br>(นางพรทิพย์ สาที<br>ผู้อ้านวยการฝ่ายบริหารงานกลาง                                                                                                    | รัฐวิสาหกิจ ขำระหนั<br>2540 กำหนดให้<br>นมาเพื่อไปรดขำระเ<br>ราง หรือ หากขำร<br>ทำการการไฟฟ้านค<br>รางจึงไม่ต้องถูกหักภ<br>มับถือ<br>ไ.<br>นมาน )<br>เการไฟฟ้านครหลว        | เคาไฟฟาภายใน 15<br>ส่วนราชการและรัฐ<br>เงินจำนวมดังกล่าว<br>ะห้วยเช็ค โปรดจ่า<br>เรหลวงทุกแห่ง หาก<br>าษีเงินได้ ณ ที่จ่าย                                                  | <ul> <li>รับ บับจากวันที่ได้รับ </li> <li>รับ บับจากวันที่ได้รับ </li> <li>รูวิสาหกิจ ที่ใช้ไฟฟ้าเกิน ภายในวันที่ 25/02/63 </li> <li>ยโดยเช็คซีดครอมสังจาย </li> <li>กเบิกจายแด้วเสร็จเมื่อใด </li> <li>สิ่ง (นาсมริกา </li> <li>สิ่ง (นาсมริกา </li> <li>สิ่ง (นาсมริกา </li> <li>สิ่ง (นาсมริกา </li> <li>สิ่ง (นาсมริกา </li> <li>สิ่ง (นาсมริกา </li> <li>สิ่ง (นาсมริกา </li> <li>สิ่ง (นาсมริกา </li> <li>สิ่ง (นารมริกา </li> <li>สิ่ง (นารมริกา </li> <li>สิ่ง (นารมริกา </li> <li>ภายเลือง(สิ่ง) </li> <li>สิ่ง (นารมริกา </li> <li>สิ่ง (นารมริกา </li> </ul>                                                                    |
| ไปแจ้งค์<br>250,000<br>เหยระบา<br>มนามก<br>มนามก                  | ดวยมลิคณะรัฐมนตรี เมื่อวันที่ 6 มิถุนายน<br>าไฟฟ้า โดยตรวจสอบความถูกต้องภายหลั<br>5 หน่วยต่อเดือน ไข้ไฟฟ้าในอัตราเดียวกับกั<br>บบวิหารการเงินการคลังภาครัฐ (GFMIS) เข้<br>ารไฟฟ้านครหลวง 'เข้าบัญชีผู้รับ' และ จัดข่<br>งไพ้งานเก็บเงินส่วนราชการฯ ทราบด้วย อัก<br>อนึ่ง การไฟฟ้านครหลวงมิได้เป็นนิติบุคคล ต<br>จึงเรียนมาเพื่อ โปรดตำเนินการต่อไป<br>ตัวมพิมการ                                                                                                    | 2560 กำหนดให้ส่วนราชการและจั<br>ง และ เมื่อวันที่ 16 กันยายน ม<br>บุรุวกิจเอกชนหัวไป ดังนั้น จึงเรีย<br>กบัญชีเงินฝากของการไฟฟ้านครหม<br>าคำว่า 'หรือผู้ถือ' โดยข่าวะได้ ณ ที่<br>ขอบคูณยิ่ง<br>เวมมาตรา 39 แห่งประมวลรัษฎาก<br>ขอแสดงความท<br>ขอแสดงความท<br>(นางพรพิพย์ สาที<br>ผู้อำนวยการฝายบริหารงานกลาง                                                                                                    | รัฐวิสาหกิจ ขำระหนั<br>2540 กำหนดให้<br>นมาเพื่อไปรดขำระเ<br>หวง หรือ หากขำร<br>ทำการการไฟฟ้านค<br>ร จึงไม่ต้องถูกหักภ<br>มับถือ<br>ไ.<br>นมาน )                            | เคาไฟฟาภายใน 15<br>ส่วนราชการและรัฐ<br>เงินจำนวมดังกล่าว<br>ะค้วยเช็ค โปรดจ่า<br>เรหลวงทุกแห่ง หาr<br>าาษีเงินได้ ณ ที่จ่าย                                                 | <ul> <li>รับ บับจากวันที่ได้รับ<br/>เวิสาหกิจ ที่ใช้ไฟฟ้าเกิน<br/>ภายในวันที่ 25/02/63<br/>เยโดยเช็คซีดครอมสังจาย<br/>กเบิกจายแด้วเสร็จเมื่อใด<br/>สิ่ง (ภายมาการ)</li> <li>พิจารณาเสนอ<br/>มีอนฏิบัติ</li> <li>รวมเรื่องเดิม</li> <li>แจ้งพรายทั่วกั<br/>มาเข้าที่ประสุ<br/>ชื่น ๆ เรามา</li> </ul>                                                                                                    |
| เป็นแจ้งค่<br>2550,000<br>เดยระบ<br>เมนามก<br>ปรดแจ้:             | ดวยมลิคณะรัฐมนตรี เมื่อวันที่ 6 มิถุนายน<br>าไฟฟ้า โดยตรวจสอบความถูกต้องกายหลั<br>2) หน่วยต่อเดือน ไข้ไฟฟ้าในอัตราเดียวกับกั<br>บบวิหารการเงินการคลังกาครัฐ (GFMIS) เข้<br>ารไฟฟ้านครหลวง 'เข้าบัญชีผู้รับ' และ จัดข่<br>งให้งานเก็บเงินส่วนราชการฯ ทราบด้วย อัก<br>อนึ่ง การไฟฟ้านครหลวงมิได้เป็นนิติบุคคล ด<br>จึงเรียนมาเพื่อ โปรดต่าเนินการต่อไป<br>ตัวมพิมการ<br>ผู้นญญ<br>(นายสมมาพ รุงงานเวท)                                                                                                    | 2560 กำหนดให้ส่วนราชการและจั<br>ง และ เมื่อวันที่ 16 กันยายน :<br>บุรุวกิจเอกชนหัวไป ดังนั้น จึงเรีย<br>กบัญชีเงินฝากของการไฟฟ้านครหม<br>าคำว่า 'หรือผู้ถือ' โดยข่าวะได้ ณ ที่<br>ขอบคูณยิ่ง<br>เวมมาตรา 39 แห่งประมวลรัษฎาก<br>ขอแสดงความท<br>ขอแสดงความท<br>(นางพรพิพย์ สาที<br>ผู้อำนวยการฝายบริหารงานกลาง                                                                                                    | รัฐวิสาหกิจ ขำระหนั<br>2540 กำหนดให้<br>นมาเพื่อไปรดขำระเ<br>หาง หรือ หากขำร<br>ทำการการไฟฟ้านค<br>ร จึงไม่ต้องถูกหักภ<br>มับถือ<br>ไ<br>มาน )<br>การไฟฟ้านครหลว            | เคาไฟฟาภายใน 15<br>ส่วนราชการและรัฐ<br>เงินจำนวมดังกล่าว<br>ะค้วยเช็ค โปรดจ่า<br>เรหลวงทุกแห่ง หาr<br>าษีเงินได้ ณ ที่จ่าย                                                  | <ul> <li>รับ บับจากวันที่ได้รับ</li> <li>เวิสาหกิจ ที่ใช้ไฟฟ้าเกิน<br/>ภายในวันที่ 25/02/63</li> <li>เยโดยเช็คซีอครอมสังจาย<br/>กเปิกจายแด้วแร้จเมื่อใด</li> <li>สิ่ง (การมารีการ)</li> <li>พิจารณาเสนอ</li> <li>ติลปฏิบัติ</li> <li>รวมเรื่องเสีย</li> <li>แจ้งพราบทั่วกั</li> <li>นำเข้าที่ประชุ</li> <li>ชิ่ง ๆ ปาหงั</li> </ul>                                                                                                    |
| เป็นแจ้งค่<br>เดยระบบ<br>เมนามก<br>ปรดแจ้:                        | ดวยมลิคณะรัฐมนตรี เมื่อวันที่ 6 มิถุนายน<br>าไฟฟ้า โดยตรวจสอบความถูกต้องกายหลั<br>5 หน่วยต่อเดือน ใช้ไฟฟ้าในอัตราเดียวกันกั<br>บบวิหารการเงินการคลังกาครัฐ (GFMIS) เข้<br>ารไฟฟ้านครหลวง 'เข้าบัญชีผู้รับ' และ จัดต่<br>งให้งานเก็บเงินส่วนราชการฯ ทราบด้วย อัก<br>อนึ่ง การไฟฟ้านครหลวงมิได้เป็นนิติบุคคล ต<br>จึงเรียนมาเพื่อ โปรดต่าเนินการต่อไป<br>ตัวมมิมการ<br>ผู้ปฏิญชาการเรือานจ้ำพึงเศษธนบรี                                                                                                    | 2560 กำหนดให้ส่วนราชการและจั<br>ง และ เมื่อวันที่ 16 กันยายน :<br>บุรุวกิจเอกชนหัวไป ดังนั้น จึงเรีย<br>กบัญชีเงินฝากของการไฟฟ้านครหร<br>าคำว่า 'หรือผู้ถือ' โดยข่าวะได้ ณ ที่<br>ขอบคูณยิ่ง<br>เวมมาตรา 39 แห่งประมวลรัชญาก<br>ขอแสดงความท<br>ขอแสดงความท<br>ในางพรพิพย์ สาที<br>ผู้อำนวยการฝ่ายบริหารงานกลาง                                                                                                    | รู้ฐวิสาหกิจ ขำระหนั<br>2540 กำหนดให้<br>นมาเพื่อไปรดขำระเ<br>หาการการไฟฟ้านค<br>ร จึงไม่ต้องถูกหักภ<br>มับถือ<br>                                                          | โคาไฟฟาภายใน 15<br>ส่วนราชการและรัฐ<br>เงินจำนวมดังกล่าว<br>หล้วยเซ็ค โปรดจ่า<br>เรหลวงทุกแห่ง หาศ<br>าาษีเงินได้ ณ ที่จ่าย                                                 | ร วัน ขับจากวันที่ได้รับ<br>เวิสาหกิจ ที่ใช้ไฟฟ้าเกิน<br>ภายในวันที่ 25/02/63<br>ยโดยเช็คชื่อคร่อมสังจาย<br>กเปิกจายแล้วเสร็จเมื่อให<br>ส่ง (มายงมรัชย รัตนวรพิ                                                                                                    |
| เป็นเจ้งค์<br>เดยระบา<br>เมนามก<br>ปรดแจ้:                        | ดวยมลิคณะรัฐมนตรี เมื่อวันที 6 มิถุนายน<br>าไฟฟ้า โดยตรวจสอบความถูกต้องกายหลั<br>5 หน่วยต่อเดือน ใช้ไฟฟ้าในอัตราเดียวกันกั<br>บบวิหารการเงินการคลังกาครัฐ (GFMIS) เข้<br>ารไฟฟ้านครหลวง 'เข้าบัญชีผู้รับ' และ จัดต่<br>งให้งานเก็บเงินส่วนรายการฯ ทราบด้วย อัก<br>อนึ่ง การไฟฟ้านครหลวงมิได้เป็นมิติบุคคล ต<br>จึงเรียนมาเพื่อ โปรดต่าเนินการต่อไป<br>ตัวแม้มงการ<br>ผู้ปฏิบุยาการเรือานจำพิเศษธนบุรี<br>[1.4. ก.พ. อธดว                                                                                           | 2560 กำหนดให้ส่วนราชการและจั<br>ง และ เมื่อวันที่ 16 กันยายน :<br>บุรุวกิจเอกชนหัวไป ดังนั้น จึงเรีย<br>กบัญชีเงินฝากของการไฟฟ้านครหม<br>าคำว่า 'หรือผู้ถือ' โดยข่าระได้ ณ ที่<br>ขอบคุณยิ่ง<br>เวมมาตรา 39 แห่งประมวลรัชญาก<br>ขอแสดงความท<br>ขอแสดงความท<br>ในางพรพิทย์ สาที<br>ผู้อำนวยการฝ่ายบริหารงานกลาง                                                                                                    | รัฐวิสาหกิจ ขำระหนั<br>2540 กำหนดให้<br>นมาเพื่อไปรดขำระ<br>เวง หรือ หากขำร<br>ทำการการไฟฟ้านค<br>ร จึงไม่ต้องถูกหักภ<br>มับถือ<br>เมาน )<br>เการไฟฟ้านครหลว<br>Govcode : : | Ienไฟฟาภายใน 15<br>ส่วนราชการและรัฐ<br>เงินจำนวนดังกล่าว<br>หล้วยเซ็ค โปรดจ่า<br>เรหลวงทุกแห่ง หาศ<br>าาษีเงินได้ ณ ที่จ่าย<br>เงเขต<br>1607006000                          | ร รับ บับจากรับที่ได้รับ<br>เริสาหกิจ ที่ใช้ไฟฟ้าเกิน<br>ภายในวันที่ 25/02/63<br>ยโดยเช็คชื่อคร่อมสังจ่าย<br>กเปิกจ่ายแล้วเสร็จเมื่อให<br>ส่ง (CL) รับบ<br>ดำเนินการ<br>คิลปฏิบัติ<br>รวมเรื่องเสีย<br>มีลปฏิบัติ<br>รวมเรื่องเสีย<br>น้ำเช้าที่ประชุ<br>ชื่ม ๆ ปาคม<br>(นายอมรชัย รัตนวรพิ<br>หัวหน้าฝ่ายบริหารทั                                                                                                    |
| ไปแจ้งค่<br>(ดยระบา<br>เนนามก<br>เปรดแจ้.                         | ดวยมลิคณะรัฐมนตรี เมื่อวันที 6 มิถุนายน<br>าไฟฟ้า โดยตรวจสอบความถูกต้องกายหลั<br>5 หน่วยต่อเดือน ไข้ไฟฟ้าในอัตราเดียวกันกั<br>บบวิหารการเงินการคลังกาครัฐ (GFMIS) เข้<br>ารไฟฟ้านครหลวง 'เข้าบัญชีผู้รับ' และ จัดต่<br>งให้งานเก็บเงินส่วนราชการฯ ทราบด้วย อัก<br>อนึ่ง การไฟฟ้านครหลวงมิได้เป็นนิติบุคลล ต<br>จึงเรียนมาเพื่อ โปรดต่าเนินการต่อไป<br>ตัวแม้มงการ<br>ผู้ปฏิญชาการเรือนข้างจิเศษธนบุรี<br>มันส่วนราชการและรัฐวิสาทที่ถึง                                                                            | 2560 กำหนดให้ส่วนราชการและรั<br>ง และ เมื่อวันที่ 16 กับยายน :<br>บุรุวกิจเอกชนหัวไป ดังนั้น จึงเรีย<br>กบัญชีเงินฝากของการไฟฟ้านครหม<br>กคำว่า 'หรือผู้ถือ' โดยข่าระได้ ณ ที่<br>ขอบคูณยิ่ง<br>เวมมาตรา 39 แห่งประมวลรัชญาก<br>ขอแสดงความท<br>ขอแสดงความท<br>เป็อำนวยการฝ่ายบริหารงานกลาง<br>ผู้อำนวยการฝ่ายบริหารงานกลาง                                                                                                    | รัฐวิสาหกิจ ขำระหนั<br>2540 กำหนดให้<br>นมาเพื่อไปรดขำระ<br>เวง หรือ หากขำร<br>ทำการการไฟฟ้านค<br>ร จึงไม่ต้องถูกหักภ<br>มับถือ                                             | Ienไฟฟาภายใน 15<br>ส่วนราชการและรัฐ<br>เงินจำนวนดังกล่าว<br>หล้วยเซ็ค โปรดจ่า<br>เรหลวงทุกแห่ง พาศ<br>าาษีเงินได้ ณ ที่จ่าย<br>าาษีเงินได้ ณ ที่จ่าย<br>เงเขต<br>1607006000 | ร รับ บับจากรับที่ได้รับ<br>เริสาหกิจ ที่ใช้ไฟฟ้าเกิน<br>ภายในวันที่ 25/02/63<br>ยโดยเช็คชื่อคร่อมสังจาย<br>กเปิกจายแล้วเสร็จเมื่อให<br>ส่ง (CL) รับบ<br>ดำเนินการ<br>คิลปฏิปลิ<br>รวมเรื่องเสีย<br>มีลปฏิปลิ<br>บ้าเข้าที่ประชุ<br>ชื่น ๆ เราหง่<br>(นายอมรชัย รัตนวรพี<br>หัวหน้าฝ่ายบริหารพั                                                                                                    |
| เป็นแจ้งค่<br>เดยระบบ<br>เนนามก<br>ปรดแจ้.<br>                    | ดวยมลิคณะรัฐมนตรี เมื่อวันที 6 มิถุนายน<br>าไฟฟ้า โดยตรวจสอบความถูกต้องกายหลั<br>5 หน่วยต่อเดือน ไข้ไฟฟ้าในอัตราเดียวกันกั<br>บบวิหารการเงินการคลังกาครัฐ (GFMIS) เข้<br>ารไฟฟ้านครหลวง 'เข้าบัญชีผู้รับ' และ จัดต่<br>งให้งานเก็บเงินส่วนราชการฯ ทราบด้วย อัก<br>อนึ่ง การไฟฟ้านครหลวงมิได้เป็นนิติบุคลล ต<br>จึงเรียนมาเพื่อ โปรดต่าเนินการต่อไป<br>ตัวแม้มงการ<br>ผู้ปฏิญชาการเรียนข้างจิเศษธนบุรี<br>มันส่วนราชการและรัฐวิสาฟก็ชี้<br>0-2254-9550 ต่อ 3167, 3367, 4160                                         | 2560 กำหนดให้ส่วนราชการและรั<br>ง และ เมื่อวันที่ 16 กันยายน :<br>บุรุวกิจเอกชนหัวไป ดังนั้น จึงเรีย<br>กาบัญชีเงินฝากของการไฟฟ้านครหม<br>กล่าวา 'หรือผู้ถือ' โดยข่าระได้ ณ ที่<br>ขอบคูณยิ่ง<br>เามมาตรา 39 แห่งประมวลรัชญาก<br>ขอแสดงความท<br>ขอแสดงความท<br>ในางพรพิทย์ สาที<br>ผู้อำนวยการฝ่ายบริหารงานกลาง                                                                                                    | รัฐวิสาหกิจ ขำระหนั<br>2540 กำหนดให้<br>นมาเพื่อไปรดขำระ<br>เวง หรือ หากขำร<br>ทำการการไฟฟ้านค<br>ร จึงไม่ต้องถูกหักภ<br>มับถือ<br>เมาน )                                   | Ienไฟฟาภายใน 15<br>ส่วนราชการและรัฐ<br>เงินจำนวมดังกล่าว<br>รห้วยเช็ค โปรดจ่า<br>เรหลวงทุกแห่ง พาศ<br>าาษีเงินได้ ณ ที่จ่าย<br>าาษีเงินได้ ณ ที่จ่าย                        | ร รับ บับจากรับที่ได้รับ<br>เริสาหกิจ ที่ใช้ไฟฟ้าเกิน<br>ภายในวันที่ 25/02/63<br>ยโดยเช็คซีดคร่อมสังจ่าย<br>กเปิกจ่ายแล้วเสร็จเมื่อให<br>สิ่ง (เวา เปริจาก<br>คำเนินการ<br>คำเนินการ<br>คำเนินการ<br>คำเนินการ<br>คำเนินการ<br>คำเนินการ<br>คำเนินการ<br>คำเนินกระชุ<br>ว่อน ๆ เราหรั<br>(นายอมรชัย รัตนวรพิ<br>หัวหน้าฝ่ายบริหารพั                                                                                                    |
| ไปแจ้งค์<br>250,000<br>ในนามก<br>ในรดแจ้<br>บานเก็บเงิ<br>ทรศัพท์ | ดวยมลิคณะรัฐมนตรี เมื่อวันที 6 มิถุนายน<br>าไฟฟ้า โดยตรวจสอบความถูกต้องกายหลั<br>0 หน่วยต่อเดือน ไข้ไฟฟ้าในอัตราเดียวกันกั<br>บบวิหารการเงินการคลังกาครัฐ (GFMIS) เข้<br>ารไฟฟ้านครหลวง 'เข้าบัญชีผู้รับ' และ จัดต่<br>งให้งานเก็บเงินส่วนราชการฯ ทราบด้วย อัก<br>อนึ่ง การไฟฟ้านครหลวงมิได้เป็นนิติบุคลล ต<br>จึงเรียนมาเพื่อ โปรดต่าเนินการต่อไป<br>ตัวแม้มงการ<br>ผู้ปฏิบุชาการเรียนข้าฬิเศษธนบุรี<br>มันส่วนราชการและรัฐวิสาทที่ชี<br>0-2254-9550 ต่อ 3167, 3367, 4160<br>0-2256-3167, 0-2256-3357, 0-2256-336 | 2560 กำหนดให้ส่วนราชการและจั<br>ง และ เมื่อวันที่ 16 กันยายน :<br>บุรุทิจิเอกชบหัวไป ดังนั้น จึงเรีย<br>าบัญชีเงินฝากของการไฟพ้านครหม<br>าคำว่า 'หรือผู้ถือ' โดยชำระได้ ณ ที่<br>ขอบคุณยิ่ง<br>เวมมาตรา 39 แห่งประมวลรัชญาก<br>ขอแสดงความก<br>ขอแสดงความก<br>เป็นจพรพิพย์ สาที<br>ผู้อำนวยการฝ่ายบริหารงานกลาง<br>(มางพรพิพย์ สาที<br>ผู้อำนวยการฝ่ายบริหารงานกลาง<br>(อุ9940001652000                                                  | รัฐวิสาหกิจ ขำระหนั<br>2540 กำหนดให้<br>นมาเพื่อไปรดขำระ<br>เวง หรือ หากขำร<br>ทำการการไฟฟ้านค<br>ร จึงไม่ต้องถูกหักภ<br>มับถือ                                             | Ienไฟฟาภายใน 15<br>ส่วนราชการและรัฐ<br>เงินจำนวนดังกล่าว<br>รห้วยเช็ค โปรดง่า<br>เรหลวงทุกแห่ง พาศ<br>าาษีเงินได้ ณ ที่จ่าย<br>าาษีเงินได้ ณ ที่จ่าย<br>1607006000          | <ul> <li>รับ บับจากวันที่ได้รับ<br/>เวิสาหกิจ ที่ใช้ไฟฟ้าเกิน<br/>ภายในวันที่ 25/02/63<br/>ยโดยเช็คชื่อคร่อมสังจ่าย<br/>กเปิกจ่ายแล้วเสร็จเมื่อให<br/>ส่ง (มายมารับ)</li> <li>ส่ง (มายมารับ)</li> <li>ส่ง (มายมารับ)</li> <li>ส่งกราบทั่วกั<br/>มาเข้าที่ประชุ<br/>ว่อน ๆ เรามา</li> <li>เน้าเข้าที่ประชุ</li> <li>เน้าเข้าที่ประชุ</li> <li>เน้ายอมรชัย รัตนวรพิ<br/>หัวหน้าฝ่ายบริหารทั</li> </ul>                                                                                                    |
| ใบแจ้งค์<br>เลยระบ<br>เนนามก<br>เปรดแจ้<br>                       | ดวยมลิคณะรัฐมนตรี เมื่อวันที 6 มิถุนายน<br>าไฟฟ้า โดยตรวจสอบความถูกต้องกายหลั<br>0 หน่วยต่อเดือน ไข้ไฟฟ้าในอัตราเดียวกันกั<br>บบวิหารการเงินการคลังกาครัฐ (GFMIS) เข้<br>ารไฟฟ้านครหลวง 'เข้าบัญชีผู้รับ' และ จัดต่<br>งให้งานเก็บเงินส่วนราชการฯ ทราบด้วย อัก<br>อนึ่ง การไฟฟ้านครหลวงมิได้เป็นนิติบุคลล ด<br>จึงเรียนมาเพื่อ โปรดต่าเนินการต่อไป<br>ตัวแม้มงการ<br>ผู้บริญชาการเรียนข้าฬิเศษธนบุรี<br>มันส่วนราชการและรัฐวิลาฟที่จึ<br>0-2254-9550 ต่อ 3167, 3367, 4160<br>0-2256-3167, 0-2256-3357, 0-2256-3367 | 2560 กำหนดให้ส่วนราชการและรั<br>ง และ เมื่อวันที่ 16 กันยายน :<br>บุรุทิจิเอกชบหัวไป สังนั้น จึงเรีย<br>าบัญชีเงินฝากของการไฟพ้านครหม<br>าคำวา 'หรือผู้ถือ' โดยชำระได้ ณ ที่<br>ขอบคุณยิ่ง<br>เวมมาตรา 39 แห่งประมวลรัชญาก<br>ขอแสดงความก<br>ขอแสดงความก<br>เป็นจรพรพิพย์ สาที<br>ผู้อำนวยการฝายบริหารงานกลาง<br>(อังครพรพิพย์ สาที<br>ผู้อำนวยการฝายบริหารงานกลาง<br>(อังครพรพรพานกลาง)<br>(อังครพรพรพรพรพรพรพรพรพรพรพรพรพรพรพรพรพรพรพ | รัฐวิสาหกิจ ขำระหนั<br>2540 กำหนดไห้<br>นมาเพื่อไปรดขำระ<br>เวง หรือ หากขำร<br>ทำการการไฟฟ้านค<br>ร จึงไม่ต้องถูกหักภ<br>มับถือ                                             | Ienไฟฟาภายใน 15<br>ส่วนราชการและรัฐ<br>เงินจำนวนดังกล่าว<br>รห้วยเช็ค โปรดง่า<br>ารพิสวงทุกแห่ง พาศ<br>าาษีเงินได้ ณ ที่จ่าย<br>าาษีเงินได้ ณ ที่จ่าย<br>1607006000         | <ul> <li>รับ บับจากวันที่ได้รับ<br/>เวิสาหกิจ ที่ใช้ไฟฟ้าเกิน<br/>ภายในวันที่ 25/02/63<br/>ยโดยเช็คชื่อคร่อมสังจ่าย<br/>กเปิกจ่ายแล้วเสร็จเมื่อให<br/>ส่ง (มายมรังนี้)</li> <li>ส่ง (มายมรังนี้)</li> <li>ส่ง (มายวมรังนี้)</li> <li>ส่งทราบทั่วรั<br/>มาเข้าที่ประชุ<br/>ว่อน ๆ งามนั้<br/>(นายอมรชัย รัตนวรพี<br/>หัวหน้าฝ่ายบรีหารทั่</li> </ul>                                                                                                    |

/การไฟฟ้านครหลวง ต่อ...

#### การไฟฟ้านครหลวง ต่อ

| <ul><li>มังสุดงสัญญา:</li><li>เรื่อนจ้ามีเสียธบบุรี</li></ul>                                                                      | 080004653                                                                                   | รายการค่าให้มีาตาม                                                                                                    | ารไร่ห้านครุหลวง<br>หนังสือเลขที่ 632100   | หลัง<br>7652834 เลยที่ใบแจ้งๆ แบบรวง                                                                              | 1: 1 / 1<br>1: 03.02.2563 00:36:57<br>1: 21007652834                          |
|----------------------------------------------------------------------------------------------------|---------------------------------------------------------------------------------------------|----------------------------------------------------------------------------------------------------|--------------------------------------------|----------------------------------------------------------------------------------------------------|-------------------------------------------------------------------------------|
| เรือนจำนิเสยธนบุรี<br>ม.3 เรื่อนจำนิเสยธ                                                                                           | ะบุรี ฉ.เอกซัล แล                                                                           | 3497400V LOND7400V AS41                                                                                                    | NUNNINAS 10150                             |                                                                                                    |                                                                               |
| เลอที่ไบแจ้งๆ<br>รหัสเครื่องวัดๆ<br>ป้อยีและงรัตตา<br>ประเภท<br>พัวอูร<br>Ft บาท/หล่วย<br>วันที่จุดตรั้งหลัง<br>วันที่จุดตรั้งหลัง | 20003611304<br>57095989<br>12150466<br>3.2.2<br>1000<br>0.1160-<br>24.01.2563<br>24 12 2562 | ผ่าหลังงาบไม่บ้า<br>ผ่าดวามต้องการหลังไม่บ้า<br>ผ่าเขาเวอร์แปลเตอร์<br>ผ่าบริการรายเลือน<br>ผ่าให้กลับแปร(Ft)<br>ผ่าใช้เกลรม | On Peak<br>Off Peak<br>On Peak<br>Orf Peak | 94.108.46 มาท จำหวน<br>53.435.47 มาท จำหวน<br>16.350.38 มาท จำหวน<br>0.00 มาต จำหวน<br>312.24 มาต<br>5.702.68-มาท | 22,493 พร้าย<br>25,568 หม่าย<br>123 กิโลวิพษ์<br>123 กิโลวิพษ์<br>53 กิโลวาร์ |
| เลสอานครั้งหลัง<br>เลสอานครั้งหลัง<br>จำนวนหน่วย                                                                                   | 10984<br>10922<br>49,161                                                                    | ลาษีมูลค่าเน็ม<br>รวมเงิน                                                                                                    | 75                                         | 12,215.27 ¥78<br>186,719.15 ¥78                                                                                   |                                                                               |
| z dalielanda daan                                                                                                    | fanan 12 alla                                                                               | รามเงินสุทธิ                                                                                                    |                                            | 185,719.15 una                                                                                                    |                                                                               |
| * พาเมพาตางธาระ<br>ส่วยราชการเรือบจำ                                                                                               | TININ IS SUU<br>DIGUSUNT                                                                    | 100140 2,653,632,12 019                                                                                                    |                                            |                                                                                                    |                                                                               |
| เรื่อนจำมีเสษรพบุรี                                                                                                    | อ.เอกซีย์ แขวงมา                                                                            | MARA FRANJANON UZAFMANA                                                                                                    | rans 10150                                 |                                                                                                    |                                                                               |
| เลอที่ริบุณจังๆ<br>รหัสเครื่องวัดๆ<br>ปัตชิมต่องสัตตา<br>ประเภท<br>สัวอุษ<br>Ft มาก/หน่วย                                          | 22038953263<br>57147220<br>12292685<br>3.2.3<br>1<br>0.1150-                                | I ด้วนลังงาบไม่มัว<br>ผ่าดวามต้องการแล้งไม่มัว<br>ผ่านมาแวอร์แปลเพอร์<br>สายวิการรายเลือบ                                    | On Peak<br>Off Peak<br>On Peak<br>Off Peak | 196-230.66 มาพ จ้านวน<br>142.400.51 มาพ จ้านวน<br>55.650.00 มาพ จ้านวน<br>0.00 มาพ จ้านวน<br>0.00 มาพ จ้านวน      | \$5,322 mi28<br>54,003 mi28<br>265 filafan<br>263 filafan<br>91 fila21        |
| วันที่จดตรังหลัง<br>วันที่จุดตรังก่อน<br>เลขอานครั้งหลัง<br>เลขอานครั้งก่อน<br>จำนวนหม้วย                                          | 24.01.2563<br>24.12.2562<br>17090<br>917765<br>99.325                                       | ต่าให้ม้ามีมแปร(Ft)<br>ส่าไปมีกรวม<br>มายี่มูลดำเน็ม<br>รวมเงิม                                                              | 78                                         | 11,521,70-119<br>383,071,71 1/38<br>26,815,02 1/19<br>409,886,73 1/19                                             |                                                                               |
| 1 to Bar Da Bar Ar                                                                                                    |                                                                                             | รวมเงินสุทธิ                                                                                                    |                                            | 409.886.73 unn                                                                                                    |                                                                               |
|                                                                                                    |                                                                                             |                                                                                                    |                                            |                                                                                                    |                                                                               |
|                                                                                                    |                                                                                             |                                                                                                    |                                            |                                                                                                    |                                                                               |
|                                                                                                    | in the second                                                                               |                                                                                                    |                                            |                                                                                                    |                                                                               |
|                                                                                                    |                                                                                             |                                                                                                    |                                            |                                                                                                    |                                                                               |
|                                                                                                    |                                                                                             |                                                                                                    |                                            |                                                                                                    |                                                                               |
|                                                                                                    |                                                                                             |                                                                                                    |                                            |                                                                                                    |                                                                               |
|                                                                                                    |                                                                                             |                                                                                                    |                                            |                                                                                                    |                                                                               |
|                                                                                                    |                                                                                             |                                                                                                    |                                            |                                                                                                    |                                                                               |

/2. การประปานครหลวง...

#### 2. การประปานครหลวง

| ที่<br>เรื่อง<br>เรียน               | 01265<br>กกพ 6304<br>แจ้งหนี้ค่านั้<br>ผู้บัญชากา   | 912582<br>ถ้ำประปา<br>รเรือนจำ   | พิเศษ                          | งนบุรี                                 |                                     | 28 ып             | стинтород<br>5710-31 2563 |                     |                                          | กองจัดเ<br>72 ถ.เท<br>แขวงลา | ก็บพิเคษ<br>ศบาลรังส<br>เดยาว เขต | หม้าที่ 1 จ<br>การประปานครหล<br>รรค์เหนือ<br>จตุจักร กทม 109      |
|--------------------------------------|-----------------------------------------------------|----------------------------------|--------------------------------|----------------------------------------|-------------------------------------|-------------------|---------------------------|---------------------|------------------------------------------|------------------------------|-----------------------------------|-------------------------------------------------------------------|
| <br>ส่ง                              | เรือนจำพิเ<br>91/1 บางบ<br>เขตบางบอ                 | ศษธนบุรี<br>อนถ.เอ<br>นุกทม.     | รี (งาน<br>กซัย แ<br>10150     | ,<br>การเงิน)<br>ขวงบางบร              | อน                                  |                   |                           |                     |                                          |                              |                                   |                                                                   |
|                                      | กองจัดเก็บที                                        | งิเศษ การข                       | ประปาเ                         | เครหลวง ข                              | อแจ้งหนี้                           | ค่าน้ำประ         | ปาประจำเดือ               | น                   | มกราคม 2                                 | 2563                         | ดังนี้                            |                                                                   |
| ต้น สา ทะเมียน<br>ที่ รา ผู้ใช้น้ำ   | วันที่ย่าน เลขที่ย่าน<br>น้ำครั้งนี้ น้ำครั้งนี้    | รำนวน<br>หน่วยที่ใช้             | ต่า<br>น้ำดิบ                  | จำนวนเงิน<br>ส่วนั้ว                   | ค่าบริการ<br>*****สีอน              | ภาษี              | าวมเงิน                   | เลขที่              | 40                                       |                              |                                   | สาเลวี.                                                           |
| 1 11 09556952.0<br>2 11 68009505.0   | 06/01/63 154247<br>06/01/63 4523                    | 32,200<br>0                      | 4,830.00<br>0.00               | 508,734.40<br>90.00                    | 500.00<br>40.00                     | 35,984.51<br>9.10 | 550,048.91                | 027264              | เรือนจำพิเศษธนบุรี<br>เรือนจำพิเศษธนบุรี |                              | เรือนจำพิเค<br>จาคารเยี่ยม        | ษรมบุรีก.เอกชัย แขว<br>ญ <mark>าติ ถ.เอกชัย แขวงบ</mark>          |
|                                      |                                                     |                                  |                                | -                                      |                                     |                   |                           |                     |                                          |                              |                                   |                                                                   |
|                                      |                                                     |                                  |                                |                                        |                                     |                   |                           |                     |                                          | N.                           |                                   |                                                                   |
|                                      |                                                     |                                  |                                |                                        |                                     |                   |                           |                     |                                          |                              |                                   |                                                                   |
|                                      |                                                     |                                  |                                | Children and Andreas                   |                                     |                   |                           |                     |                                          |                              |                                   |                                                                   |
|                                      |                                                     |                                  |                                |                                        |                                     |                   |                           |                     |                                          |                              |                                   | <u></u>                                                           |
| a                                    | 3031 d                                              | 32,200 4,8                       | 330.00                         | 508,824.40                             | 540.00                              | 35,993.61         | 550.188.01                | 2                   | ຈນັບ                                     |                              |                                   |                                                                   |
| จิง<br>โปรดแจ้ง<br>ค้างชำระไม่:      | งเรยนมาเพื่อ)<br>เกองจัดเก็บพิ<br>รวมเดือนนี้ :     | เปรดด้าเนิ<br>เศษทราบ<br>24 ฉบับ | นการเบ็<br>ต่อไปด้<br>เป็นเงิน | ปิก - จ่ายให้<br>วย จักขอบ<br>6,567.46 | ก็เสร็จสิ้น<br>กุณยิ่ง<br>59.84 บาง | าายใน 15<br>1     | วัน นับแต่วัน<br>ขอแส     | ที่ได้รับ<br>เดงควา | ไบแจ้งหนี้ หากร่<br>มนับถือ              | <i>โ</i> ดข้องปร             | ะการใด                            | 110 A.                                                            |
| หากท่า<br>ดเก็บและรับ<br>)-2589-7284 | ท <mark>นซำระเงิน</mark> ด้<br>แงิน<br>4, 0-2589-76 | เงักล่าวแร<br>21                 | ล้วต้อง                        | ขออภัยดัว                              | 19                                  |                   | (นางบุ                    | 21<br>ษบงศ์         | ้.<br>นิ่มครุธ)                          |                              |                                   | กรณีชำระโดยเชี<br>โปรคสั่งจ่าย<br>เข้าบัญชีในนาม<br>การประปานครหล |

-6-

/3. การไฟฟ้าส่วนภูมิภาค...

## 3. การไฟฟ้าส่วนภูมิภาค

|                                                                            |                                                     |                                                                                             | <u>หนังสือแจ้ง</u>                                 | <u>งค่าไฟฟ้า</u>                                                                                                    |                                                  | 0000062                                                                  | 73538                                                                  |
|----------------------------------------------------------------------------|-----------------------------------------------------|---------------------------------------------------------------------------------------------|----------------------------------------------------|----------------------------------------------------------------------------------------------------|--------------------------------------------------|--------------------------------------------------------------------------|------------------------------------------------------------------------|
| เลขที่ มท530                                                               | 8.18/000006273                                      | 538                                                                                         |                                                    | <u>. በ</u>                                                                                                    | ารไฟฟ้าส่วน                                      | กูมิภาคจังหวัดกํ                                                         | าแพงเพชร                                                               |
| เสื้อง แล้งต่อไฟ                                                           | No                                                  | ,                                                                                           |                                                    |                                                                                                    | กับซี่ 01                                        | เลือบ กรกฎ                                                               | าคม พ.ศ. 2563                                                          |
| เรียน: ท่านผู้ไ                                                            | ช้ไฟฟ้า เรือนจำก                                    | <u>าลางก</u> ำแพงเพชร                                                                       | 31 A 33                                            |                                                                                                    | d 1971                                           |                                                                          |                                                                        |
| การไ                                                                       | ฟฟ้าส่วนภูมิภาค ข                                   | ขอแจ้งค่าไฟฟ้าประจ                                                                          | จ้าเดือน 06/25                                     | 63 ดามร                                                                                                    | ายละเอียดดังนี้                                  |                                                                          |                                                                        |
| รหัสการไฟฟ้า                                                               | ורעא                                                | ยเลขผู้ใช้ไฟฟ้า                                                                             | รพัสเครื่องวัด                                     | ประเภทอัตรา                                                                                                    | แรงดัน                                           | ທຸກດັ່ງ                                                                  | วันที่อ่านหน่วย                                                        |
| B04101                                                                     | 9807 0                                              | 20010729526                                                                                 | 23053908                                           | 3224                                                                                                    | 22-33 KV                                         | 400                                                                      | 19/06/2563                                                             |
| 1                                                                          | เลขอ่านครั้งหลัง                                    | เลซอ่าม <mark>ค</mark> รั้งก่อน                                                             | กิโลวัตต์ / หน่วย / กิโลวาร์                       | จำนวนเงิน (บุาท)                                                                                                    |                                                  |                                                                          |                                                                        |
| พลังไฟห้าสูงลุด P<br>เกิโลวัดต์ OP<br>H                                    | 75.518<br>57.673<br>50.171                          | 74.840<br>57.141<br>49.648                                                                  | 216.19<br>169.63<br>166.76                         | . 28738                                                                                                    | .14 ค่ำ Ft ระบ<br>ค่ำ Ft ระ<br>ค่ำ Ft ระบบจำ     | บผลิต (บาท/หน่วย)<br>เบบส่ง (บาท/หน่วย)<br>เหม่าย (บาท/หน่วย)            | -0.1160<br>0.0000<br>0.0000                                            |
|                                                                            |                                                     | e                                                                                           |                                                    |                                                                                                    | . มน่ว                                           | เลา H ณาทุกหน่วยๆ<br>ยที่สิดค่า Ft (หน่วย)                               | . 77795.99                                                             |
|                                                                            | 11758 750                                           | 11647 730                                                                                   | 35400 08                                           | 148110                                                                                                    | รวมจำเ                                           | เวนเงินค่า Ft (บาท)                                                      | -9024.33                                                               |
| עניניגא) OP<br>(שלירא)<br>H                                                | 6513.500<br>6966.650                                | . 6445.750<br>6901.440                                                                      | 21602.91<br>20793.00                               | 110386                                                                                                    | .26                                              | ค่าไฟฟ้าฐาน<br>ค่าไฟฟ้า + ค่ำ Ft<br>วเพาเวอร์แฟลเตอร์                    | รัทแวนเงิม (บาท)<br>287547.04<br>278522.71                             |
| !                                                                          | ค่าบริการ 31                                        | 2.24 มาท ได้รับการอุดเ                                                                      |                                                    | 312                                                                                                    | .24                                              | รวมเงินค่าไฟฟ้า                                                          | 278522.71                                                              |
| ал с Г                                                                     | 10.024                                              | - 18.012                                                                                    | รวมเงินค่าไฟฟ้าฐาน                                 | 287547                                                                                                    | 04 ภาษีมูลเ                                      | ข่าเพิ่ม 7%                                                              | . 19496.59                                                             |
| ะ กษณะ                                                                     | 19.064                                              | . 10.913                                                                                    | 34.33                                              |                                                                                                    | . 2021                                           | เงินที่ต้องชำระ                                                          | 298019.30                                                              |
| ค่าหลังใฟทั่าสูงสุด<br>ค่าหลังงานไฟฟ้า<br>การอุดหนุนค่าไฟฟ้า<br>ค่า Ft<br> | 233344<br>-9024<br>)200107295262(<br>เพิศัยงขำระสอง | 4.90         2           4.33         2           0060000002890<br>แสนแปลหมื่นเก้         2 | 5151.76                                            | 28738.14                                                                                                    | *ហ៊េក<br>***53<br>f                              | ร่วนลด3% รัฐบา<br>มเงินที่ต้องช้าระ<br>เว. P271.20, OP<br>หักมิเตอร์ช่อย | 18 8,940.58บาท*<br>289,078.72บาท<br>212.80, H209.20<br>19,796.00 หน่วย |
| Salaadi                                                                    | าจะเวิญาาตใญวัญชื่                                  | 20 ก. ค. 2563                                                                               |                                                    | 9                                                                                                    |                                                  |                                                                          |                                                                        |
| PTT 1 M. D                                                                 | ISONNI ID IN THE                                    |                                                                                             |                                                    | )                                                                                                    |                                                  |                                                                          |                                                                        |
|                                                                            | รดทำระเงินที่สำร                                    | นักงานการใฟฟ้าเ                                                                             | ท่านั้น 🧹 🤇                                        | 11                                                                                                    | < · ·                                            |                                                                          |                                                                        |
| <u>หมายเหตุ</u> โป                                                         | ALL DIADEN PERIO                                    |                                                                                             |                                                    | 1/1                                                                                                    |                                                  |                                                                          |                                                                        |
| <u>หมายเหตุ</u> โป                                                         | 911 19 19 20 19 119 11                              |                                                                                             |                                                    | XX                                                                                                    |                                                  |                                                                          |                                                                        |
| <u>หมายเหตุ</u> โป<br>จึงเรีย                                              | นมาเพื่อโปรดธำระ                                    | ะเงินภายในวันที่กำห                                                                         | งนดต่อไปด้วย จะขอป                                 | พ.พ.<br>พ.ศ. 187<br>พ.ศ. 187<br>พ.ศ. 197<br>พ.ศ. 197<br>พ.ศ | <b>เ</b> ็นธ์)                                   |                                                                          |                                                                        |
| <u>หมายเหตุ</u> โป<br>จึงเรีย                                              | นมาเพื่อโปรดชำระ                                    | ะเงินภายในวันที่กำห                                                                         | งนดต่อไปด้วย จ <b>ะขอ</b> บ                        | >>>>>>>>>>>>>>>>>>>>>>>>>>>>>>>>>>>>>                                                                                                    | เันธ์)<br>ะบัญชี                                 | ขอแสดงควา                                                                | มนับถึอ                                                                |
| <u>หมายเหตุ</u> โป<br>จึงเรีย                                              | หมาเพื่อโปรดชำระ<br>ค่า)ฟมาแล้วเรื่อจะเรื่          | ะเงินภายในวันที่กำห                                                                         | (บ<br>งนดต่อไปด้วย จุรุษฎา                         | าชวิสุวัธน์ โสง<br>ชาที่ฟ้ารเงินแล                                                                                                    | เ้นธ์)<br>ะบัญชี<br>ส่อง                         | ขอแสดงควา                                                                | มนับถือ                                                                |
| <u>หมายเหตุ</u> โป<br>จึงเรีย<br>ได้รับหนังสือแจ้ง<br>(ลงชื่อ)             | หมาเพื่อโปรดซำระ<br>ค่าไฟฟ้าแล้วเมื่อวันที่         | ะเงินภายในวันที่กำน<br>สายคาย                                                               | (นา<br>หนดต่อไปด้วย จุรุษฎน์<br>สู่ไฟฟ้าหรือด้วแทน | ายวิสุวัธน์ โสท่<br>ช้าที่การเงินแล<br>(ละ                                                                                                    | ันธ์)<br>ะบัญชี<br>ชื่อ)<br>(นางอ                | ขอแสดงควา<br>                                                            | มนับถือ<br>                                                            |
| <u>หมายเหตุ</u> โป<br>จึงเรีย<br>ได้รับหนังลือแจ้ง<br>(ลงชื่อ)             | หมาเพื่อโปรดชำระ<br>เค่าไฟฟ้าแล้วเมื่อวันที่        | ะเงินภายในวันที่กำเ<br>                                                                     | (น<br>หนดต่อไปด้วย จุรุษฎา<br>                     | าชวิสุวัธน์ โสท่<br>ชีาที่ฟ้ารเงินแล<br>(ละ<br>เ                                                                                                    | ในธ์)<br>ะบัญชี<br>ชื่อ)<br>(นางถ<br>พเ          | ขอแสดงควา<br>วายใจ ขวัญวง<br>รายใจ ขวัญวง                                | มนับถือ<br><br>()                                                      |
| <u>หมายเหตุ</u> โป<br>จึงเรีย<br>ได้รับหนังสือแจ้ง<br>(ลงชื่อ)<br>โทร      | หมาเพื่อโปรดซำระ<br>เค่าไฟฟ้าแล้วเมื่อวันที่        | ะเงินภายในวันที่กำห<br>                                                                     | (น<br>หนดต่อไปด้วย จะชูมุม<br>ช้ไฟฟ้าหรือตัวแทน    | ายวิสุวัธน์ โสท่<br>เร็าที่ทำรเงินแล<br>(ลง<br>เ<br>ตำ                                                                                                    | ในธ์)<br>ะบัญชี<br>ชื่อ)<br>(นางถ<br>หเ<br>แหน่ง | ขอแสดงควา<br>วายใจ ขวัญวง<br>รายใจ ขวัญวง                                | มนับถือ<br>                                                            |

/4. การประปาส่วนภูมิภาค...

## 4. การประปาส่วนภูมิภาค

| เลขที่ใบแจ้งหนี้ ดอตสอตอดอส๒๓๕                                                                                                 |                                                                       | การประ<br>ชาตะ ถ.เห<br>กำแพงเร                                                                                                    | ปาส่วนภูมิภาค สาขากำแพงเห<br>เศา ๑ ต.ในเมือง อเมือง จ.<br>ขชร                                                                                                    |
|----------------------------------------------------------------------------------------------------|-----------------------------------------------------------------------|----------------------------------------------------------------------------------------------------|----------------------------------------------------------------------------------------------------|
| เรื่อง แจ้งหนี้ค่าบริการน้ำประปา ,<br>เรียน เรือนจำกลางกำแพงเพชร<br>การประปาส่วนกมิกาดสายาล่                                   | วั                                                                    | นที่ ๒ พฤษภาคม ๒๕๖๓                                                                                                    | เรือนจำกลางกำแพงเพข<br>รับที่                                                                                                    |
| เป็นหนี้ค่าบริการน้ำประปา ตามรายการข้า                                                                                         | งล่างนี้                                                              | เทพราบรา เรอนจากลางกา                                                                                                    | แพงเพชร                                                                                                    |
| เตอน ผู้เช่นาเลขท                                                                                                    | รายการ                                                                | จำนวน                                                                                                    | แงิน หมายเห                                                                                                    |
| ୦ଝଁ/ ๖๓ ୦୦୩ଜ୦୦୩୭୭ଙ୍କ                                                                                                    | อ่านครั้งนี้                                                          | ଟାଝିଝି,ଝ୦୦                                                                                                    | 00/08/19850                                                                                                    |
| (เส้นทาง ๐๑๐๘๙๙ )                                                                                                    | อ่านครั้งก่อน                                                         | ଖାଝ୍ର,୦୦๖                                                                                                    | 00/00/000                                                                                                    |
|                                                                                                    | จำนวนที่ใช้                                                           | ୭୯,୩ଟ୯                                                                                                    | 00000000000                                                                                                    |
|                                                                                                    | คิดเป็นเงิน                                                           | ෨෧ඁ෭,ඁ෬ඁඁ෦ෟඁඁඁඁඁඁඁ෬.ඁ෭ඁඁඁඁඁඁ                                                                                                    |                                                                                                    |
| ส่วนลดค่าน้ำ ๓% ตามนโยบายรัฐบาล -                                                                                              | คิดเป็นเงิน                                                           | (                                                                                                    |                                                                                                    |
| ภาษี ๒๑,๔๐๘.๒๒                                                                                                    | ค่าบริการ                                                             | ٢,                                                                                                    | 22                                                                                                    |
| -                                                                                                    | รวมเป็นเงิน                                                           |                                                                                                    |                                                                                                    |
|                                                                                                    |                                                                       |                                                                                                    |                                                                                                    |
| สำเนา                                                                                                    | ถูกต้อง                                                               | ขอแสดง<br>( นางขฎาภัท<br>หัวหน้างาน ๘ งานจัดเ<br>ผู้จัดการการประปาส่วน                                                                                        | ความนับถือ<br>ร์ ฉันทศิริรัตน์ )<br>ก็บรายได้ ปฏิบัติงานแทน<br>ภูมิภาคสาขากำแพงเพชร                                                                                                    |
| การประปาส่วนภูมิภาค สาขากำแฟงเหยริสุวั<br>๗๔ ถ.เทศา ๑ ต.ในเมือง อเมืองเจ้าหน้าที่กา                                            | ถูกต้อง<br>รน์ โสพันธ์)<br>รเงินและบัญชี                              | ขอแสดง<br>( นางขฎาภัท<br>หัวหน้างาน ๘ งานจัดเ<br>ผู้จัดการการประปาส่วน                                                                                        | ความนับถือ<br>ร์ ฉันทศิริรัตน์ )<br>ก็บรายได้ ปฏิบัติงานแทน<br>ภูมิภาคสาขากำแพงเพชร                                                                                                    |
| การประปาส่วนภูมิภาค สาขากำแฟงเหยริสุวั<br>๗๔ ถ.เทศา ๑ ต.ในเมือง อเมืองเจ้าหน้าที่กา<br>กำแพงเพชร<br>เผงเวน กรรชิง              | ถูกต้อง<br>รน์ โสพันธ์)<br>รเงินและบัญชี<br>เรียน เรือนจำกล           | ขอแสดง<br>( นางขฎาภัท<br>หัวหน้างาน ๘ งานจัดเ<br>ผู้จัดการการประปาส่วน<br>ดี ส่วนคว<br>อ ส่วนพัฒ<br>อ ส่วนสวั<br>อ ส่วนสวั                                    | ความนับถือ<br>ร์ ฉันทศิริรัตน์ )<br>ก็บรายได้ ปฏิบัติงานแทน<br>ภูมิภาคสาขากำแพงเพชร<br>บคุมผู้ต้องขัง<br>ณาผู้ต้องขัง<br>สุดิการและสงเคราะห์ผู้ต้องขัง                                                             |
| การประปาส่วนภูมิภาค สาขากำแฟงเหยริสุวั<br>๗๔ ถ.เทศา ๑ ต.ในเมือง อเมืองเจ้าหน้าที่กา<br>กำแพงเพชร<br>ม๛cou กระวิษ<br>ชิ มรีรุกษ | ถูกต้อง<br>รับ โสพันธ์)<br>รัเงินและบัญชี<br>เรียน เรือนจำกล<br>- ม ช | ขอแสดง<br>( นางขฎาภัท<br>หัวหน้างาน ๘ งานจัดเ<br>ผู้จัดการการประปาส่วน<br>ลางกำแพงเพชร ( ส่วนคว<br>ถ.กำแพงเพชร ( ส่วนสวั<br>ถ.กำแพงเพชร ( ส่วนสวั<br>ผ่ายบริห | ความนับถือ<br>ร์ ฉันทศิริรัตน์ )<br>ก็บรายได้ ปฏิบัติงานแทน<br>ภูมิภาคสาขากำแพงเพชร<br>บคุมผู้ต้องขัง<br>หมาผู้ต้องขัง<br>สิติการและสมเคราะห์ผู้ต้องขัง<br>นิไม้ยิ่ง <sup>16</sup> อ.เมืองกำแพงเพชร จ<br>การทั่วไป |